# VENDOR REGISTRATION

2022 Agency Purchasing Conference Presented by: Mark Totten, Technical Services Manager West Virginia Purchasing Division

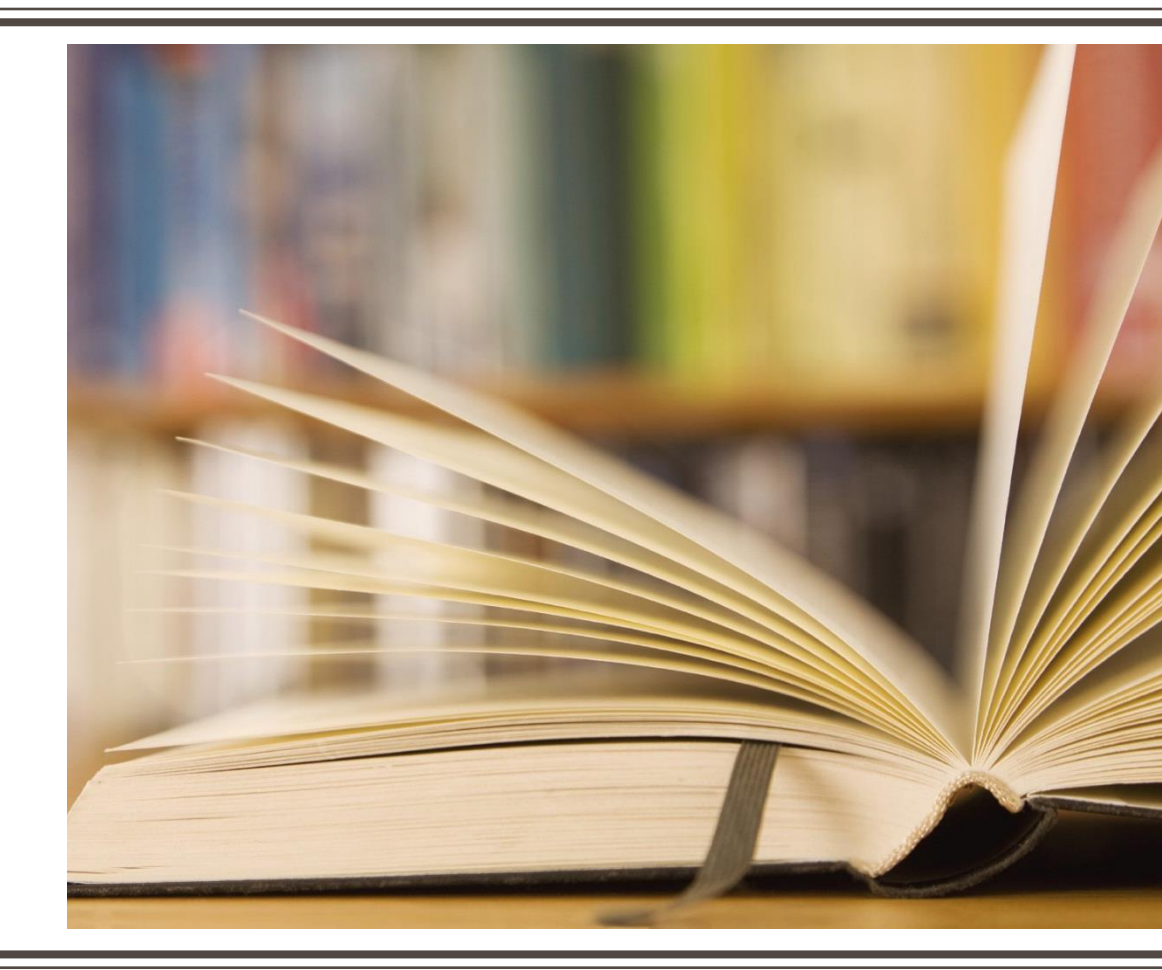

- Vendor Registration (2022) Vendors will no longer be required to provide a banking reference or the city/state of residence of owners or officers
- Vendor Outreach (2017) Implemented vendor outreach in the form of vendor Open House events and Road Shows to increase participation in the bidding process

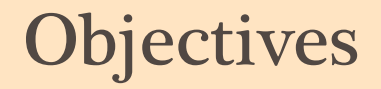

- Discuss who is required to register as a vendor and when the registration fee is applicable
- Review the process for *agencies* to check a vendor's registration status using the VCUST table
- Discuss ways to best interpret vendor registration data found in the wvOASIS system
- Discuss the avenues to register or update a vendor's record with the state, including the creation of wvOASIS documents
- Explain transactional vendor registration fee-exemption process
- Explain the responsibilities of the agency and the Purchasing Division in the vendor registration process
- Illustrate new process through which agencies can harvest targeted vendor contact information from wvOASIS for purposes of soliciting a wider vendor audience

- Vendor: Referenced on expenditure transactions
- Customer: Referenced on revenue transactions
- Vendor Self-Service: Vendor portal
- VCUST: Vendor/Customer table in wvOASIS Advantage Financial
- VCC: Vendor/Customer Creation
- VCM: Vendor/Customer Maintenance
- Transaction: The combined Ordering and Payment process

Vendor Registration in Code

 Vendor Registration is required by *West Virginia Code* §5A-3-12. It requires:

Purchasing Division Vendor Registration

Disclosure of Information + Payment of Annual Fee

- Disclosure of Information
  - Such as current active federal tax identification number
- Payment of annual fee

### Information to Be Disclosed

- Information required from registered vendors
- Name(s)
- Current active federal tax identification number
- Business address
  - Ordering and Payment address required for vendors
  - Ordering, Payment, and Billing required for customers
- Telephone Number
- Agent representation
- Dun & Bradstreet number and rating, if any (vendors may find through dnb.com)

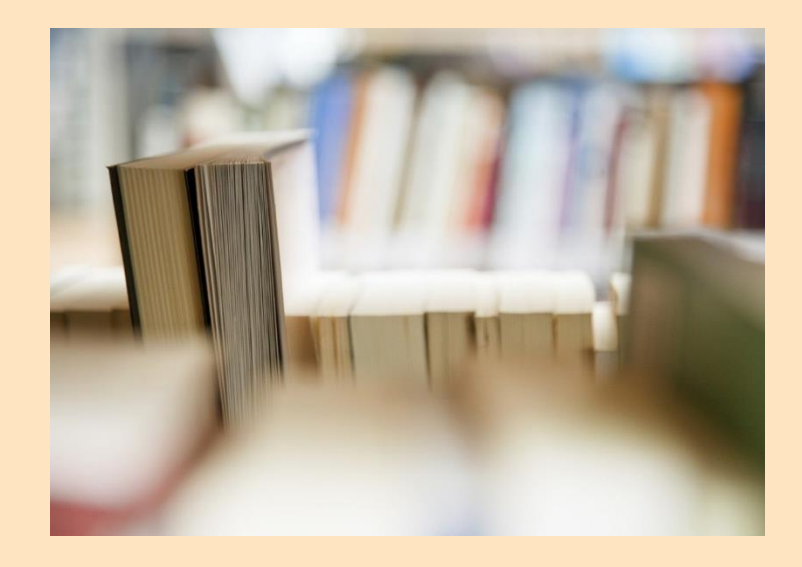

### Non-Law Reasons for Vendor Registration

- Protects the state
  - Fraud
  - Illegitimate businesses
- Provides transparency and accountability
- Provides a centralized clearinghouse for vendor registration information

#### Handouts:

| N.C. WOMAN INDICTED IN \$2 MILLION AUDITOR SCAM MONEY SENT<br>TO KENYAN BANKS, FEDS SAY                                                                                                    |                                                     |
|----------------------------------------------------------------------------------------------------|-----------------------------------------------------|
| Publication THE CHARLESTON GAZSITTE<br>Publication Thundry, and EA 3056<br>By re-AMDRENC LEVENDER STATE WATER                                                                                                    |                                                     |
| A federal grana (y. m. Charlestan has indicted a North Carolins woman in a cotrap-stop that defauded<br>the West Vinghis Austrohis office of about \$2 million.                                                                                                    |                                                     |
| la an e gró page indictinent unaestas Vardhascan, federal ju paectora charged Avyeta Mution' Cingge-<br>Naecesia (13) el Ratagini invento interinga tables Social Artican assasson en termane ol Cimiana Ann<br>Ciay, interu orgi fan Batagi e dentivito cireatico automor consolitari sin Antari Cerona |                                                     |
| Two of the socurit our nearest nucl markes annihile to entitlen idong assincess with Vietal Virginiais<br>government instruing Datara Consulting Corp. and Vistayus Corp. according to the indiction of The<br>actual business markes and Political Corp. and a field field to tage Corp.                |                                                     |
| Chegge-Kassenshi kakyesky set spitanti utcounts vnoer the simuritut in zon-stikanneve names at TCF<br>Barlinin Kiraaguosi Vulangi mose names is beiremis contacted Vest Vegeria Austra Cleri Guiver's zPoe<br>austraudine kiraaguostanizi Linik Vennanzia aukoutas tus naratamenta rappa.                |                                                     |
| Chegger Krassestv and co-consumators known and unknown to the grand, uny item began furmering<br>money to kawlis in Nairob - Kenya, according to the indictment                                                                                                    |                                                     |
| Gal tet 5 off be discovered the integrity money in the beginning of May. According to the inbut heart, the<br>first payment of 59 16 16 integrated for Dotate Consulting to senses provided to the state Department<br>of Heart, and Harmin Press, tee share transferred on Mark 16.                     |                                                     |
| Over the nucles is weeks. Oregae Krassesk and ver accompliced a legedly steving 12 payments totaling<br>691-3.373 62 to banks in Kenyal the are struent charges                                                                                                    |                                                     |
| The number bounds only on the money diverted using the take Deloids account and Assistant UIS.<br>Attorney Booth Goodawin head of the economic orms socion                                                                                                    |                                                     |
| Circegie Massesk i kas a several ky takan into custoky an state charges and has ner initial supervision in<br>cost in Rategie and the totaly, in stadi UIS. Masshark are transporting the to West Virgena, where she will<br>be analysed on the current changes.                                         |                                                     |
| Boobless declined to common! en whether others had been taken into scataby of were turing additional<br>charges                                                                                                    | THREE F                                             |
| The U.S. Secret Served and the KNest Virginia Commission on Special investigations are handing the<br>investigation freised.                                                                                                    | Publication T<br>Published To<br>Byrne ANOR         |
| State Averand Lenter saw he was felded, at the last response of the U.S. Adviney's Office and the<br>U.S. Settel Services and, the corporationality thet was excounsed                                                                                                    | The first Pres                                      |
| The very present that there has been all each onn amost within case, and we look forward to others if no<br>sats                                                                                                    | rvi rore of do<br>Micrael M. TV                     |
|                                                                                                    | conspirate to<br>a drig and ab                      |
|                                                                                                    | All three were<br>Massion ruset:<br>accounts set .  |
|                                                                                                    | Assistant U S<br>Kerya intale                       |
|                                                                                                    | That's when A<br>Kerya where<br>the name Ore        |
|                                                                                                    | Choggo Krass<br>effico d'aprivo<br>sestimations     |
|                                                                                                    | A grand jury :<br>Chilling Al Mar<br>admitted the r |
|                                                                                                    | Potenson see<br>pinal seed that<br>entitle many b   |
|                                                                                                    | Chogo-Krais<br>Dekale Consi                         |

THREE PLEAD GUILTY IN FRAUD SCHEME PLOT HATCHED IN KENYA COSTS WEST VIRGINIA GOVERNMENT \$2 MILLION VIEWENT THE CHARGEN VIEWER VIEWENT HUSSIN VIEWER VIEWERE

his first three Keyyan nationals charged in the international scain to defined state governments out of ril one of do tars entitled gotty deals in federal court Monstay

Microsoft M, "White "Debenge of Eau Clame Was, and Attest E. Gunga of Microsophic pleaded go to 5 conspirate to convert increase transformation Report M, "Rates" Once, of Dir River, Micro, pleaded go by 6 a drive and behavior run and once fraud.

A linear were involved in an international softem designed to defaus states including West Vignia Massonaestis Konses and Orio ky ruking them into sending dectoria payments to during early accounts set up with name of codely desimit a protee of the case vectors.

Assistanti U.S. Attorney Susan Robinson sa dituming Monday's pisa meanings (natitine sun or çinated i Kenya in fale 2008

That when Anystite Creage-Knauses: in Konyon econemistic addition and settled in Reling 1, N.C. resurse L Kenyon when concerning that her take a photo used to make a law- Nourt Arcan passport under the name Concern a Carly Receives spin

Choppo - Covenski was arreaded and indiced in June 2009, con more a fair the Weer Vegin a Nuclear s effect of sexuand that there paymonia blatting magny \$7 million had not made it to this interfect politike det

A gazed jury instituted Bathologi, Gunga, Orjan and two lahor Konyan menin - Maranin ka U. Shikanda an Gall na Al-Maanag, achi of Mininagazla - Is hovo hibin 2000. Si waanda and Maanaa have ahgaziy adminish bini rashs in the sam

cbrison sad lihal Chrigge-Knarspäk, who gopperend with investigarins following her librowinker 2009 on sad lihal for an whites in K-knarge tragins by whites at for her to been individual to the Carolina here visity banks are neargy-intended.

noggo-Missons-, incorportand quennesses, all'h vary sim lie namen to nea venitors for seste agricules exale Consulting Dane in verad d'Elimpte Consulting III C. Unsyssi Corp. Insteam al Unisys Dane L'artem see a ad la open name accourts using the actual names i d'acte at Mark al America novaed

that the name or nit match the ancients of incorporation from the current remain Recorport size. They also named her for a second to on top of the take South Amoan passport, which has break press-makes her Dubb.

For connections in Konja, communicating langely valis, trais, pul territe casch with Classin January 2003 referring to tim as counguly. In Minimascal 1966 table tables and solar accounts of 100 Bonk transm. The timo address with the Wind Summit of the International works accounts as 100 Bonk transm. In Minimascale works the result of connects in maintening the Janka solar accounts as a Unit Bonk transm.

# 148-1-6. Registration, Bidding, and Award

- Except for purchasing card vendors providing travelrelated services or receiving an aggregate total yearly payment less than \$25,000 from a spending unit, all vendors shall register with the Purchasing Division.
- Vendors may register through the Vendor Self-Service portal or by completing the vendor registration and disclosure statement provided by the Purchasing Division.

- Except for purchasing card vendors providing travel-related services or receiving an aggregate total yearly payment less than \$25,000 from a spending unit, vendors receiving orders for goods or services exceeding \$2,500, regardless of payment method, shall pay an annual fee of \$125. A vendor with multiple locations shall pay only one fee when operating under one Federal Employer Identification Number (FEIN).
- The Director may waive the registration requirements in the case of any vendor who is a sole-source provider.

- Director shall not award any contract to any vendor not properly registered with the Purchasing Division.
- Vendor must be licensed and in good standing in accordance with any and all state and local laws and requirements by any state or local agency of West Virginia, including, but not limited to, the West Virginia Secretary of State's Office, the West Virginia Tax Department, West Virginia Insurance Commission, or other state agencies or political subdivisions. The vendor must provide all necessary releases to obtain information necessary to verify that the vendor is licensed and in good standing with the above entities.
  - Status with some agencies reflected under "Fee and Vendor Compliance Holds" in VCUST

# Other Agencies' Ordering Requirements

| Fee and Vendor Compliance<br>Holds on VCUST Table | State Agency Responsible                                        |
|---------------------------------------------------|-----------------------------------------------------------------|
| "Tax Clearance"                                   | West Virginia State Tax<br>Department                           |
| "Unemployment Insurance"                          | WorkForce West Virginia                                         |
| "Worker's Compensation"                           | West Virginia Offices of the<br>Insurance Commissioner          |
| "Secretary of State<br>Registration"              | West Virginia Secretary of State<br>(must be verified manually) |

# Ordering and Payment

#### • Two main components in a state procurement transaction.

- Ordering, or "Order From."
  - Order-from file formerly stored in the TEAM Purchasing System.
- Payment, or "Remit To."
  - Remit-to file formerly stored in WVFIMS.

|                                                                                           | Order From              | Remit To         |
|-------------------------------------------------------------------------------------------|-------------------------|------------------|
| DOA Agency<br>Responsible                                                                 | Purchasing<br>Division  | Finance Division |
| Representative<br>field in wvOASIS's<br>VCUST table<br>under<br>"Disbursement<br>Options" | "Prevent New<br>Orders" | "Hold Payment"   |

#### Two Ways to Determine if a Vendor/Customer Has an Existing Account with the State

- Before a state agency proceeds with the vendor registration process or a procurement document
- "Ready, Aim, Fire"
  - Not "Fire, Ready, Aim"
- Ensure vendor registration is complete prior to your agency issuing a purchase order, written or verbal, and before receiving goods or services from vendor
- Promote vendor use of VSS portal for registration or furnish WV-1 form
  - Do not complete any portion of paper forms for vendor
- If necessary, guide vendor to headquarters account for their active tax identification number

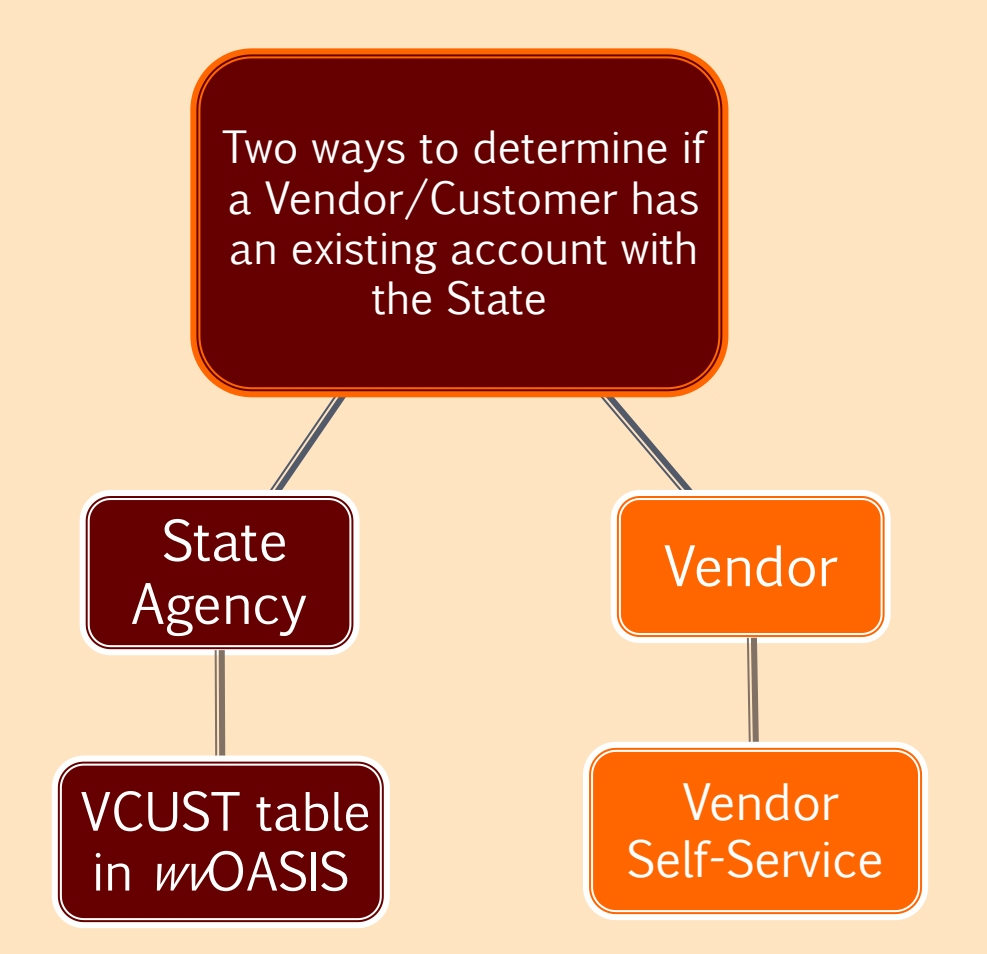

# Agencies May Check a Vendor's Registration Status

- Check VCUST table in wvOASIS to see if a vendor is already registered
- Log in to wvOASIS Financial
- "Jump to" VCUST
- Search by Tax Identification Number (TIN) or Legal Name
- If multiple Vendor/Customer records exist, determine which one is the appropriate one

### Agencies May Check a Vendor's Registration Status

|                     | Jump to: VCUST 💁 Go 🚮 Home                |                          |   |  |  |  |
|---------------------|-------------------------------------------|--------------------------|---|--|--|--|
| P                   | Procurement Budgeting Accounts Receivable |                          |   |  |  |  |
|                     |                                           |                          |   |  |  |  |
|                     |                                           |                          |   |  |  |  |
| Legal Name :        | *HEWLETT PACKARD*                         | Vendor Active Status     | • |  |  |  |
| Alias/DBA :         |                                           | Customer Active Status : |   |  |  |  |
| Vendor/Customer :   |                                           | VSS Registered :         | - |  |  |  |
| axpayer ID Number : |                                           | Bankruptcy :             | • |  |  |  |
| Last Name :         |                                           |                          |   |  |  |  |
|                     |                                           |                          |   |  |  |  |

|     | Vendor/Customer   | Legal Name                                        | Vendor Active Status | Customer Active Status | Previous Name |
|-----|-------------------|---------------------------------------------------|----------------------|------------------------|---------------|
| ~   | 000000180233      | HEWLETT PACKARD STATE & LOCAL                     | Active               | Inactive               |               |
|     | 000000180234      | HEWLETT PACKARD STATE & LOCAL ENTERPRISE SERVICES | Active               | Inactive               |               |
|     | 00000231043       | HEWLETT PACKARD                                   | Active               | Inactive               |               |
|     | 00000231044       | HEWLETT PACKARD COMPANY                           | Active               | Inactive               |               |
| Fir | st Prev Next Last |                                                   |                      |                        |               |

• Vendor "Active" Status is *not* a reflection of any state agency's registration.

# Requirement: Payment of Annual Fee

- Information within VCUST shows a state employee if vendor has provided the primary requirement for registration: the payment of the \$125 annual fee.
- This requirement can be verified under "Vendor/Customer" on the Document Navigator by checking Registration Expiration Date.

| WDA                  | SIS                                                        |     |                                 |             |           | Jump to: V          | /CUST 👌 Go       |
|----------------------|------------------------------------------------------------|-----|---------------------------------|-------------|-----------|---------------------|------------------|
| Welcome, Mark Totten |                                                            |     |                                 | Procurement | Budgeting | Accounts Receivable | Accounts Payable |
| Close                |                                                            |     |                                 |             |           |                     |                  |
| ✓ Vendor/Customer    | Location Information                                       |     | _                               |             |           |                     |                  |
| General Info         | Verify My Locations by :<br>Vendor Verification Based On : |     | ~                               |             |           |                     |                  |
| Headquarters         | Vendor Verification Password :                             |     |                                 |             |           |                     |                  |
| Organization         | Confirm Verifications :                                    |     |                                 |             |           |                     |                  |
| Disbursement Options |                                                            |     |                                 |             |           |                     |                  |
| Prenote/EFT          | Fee and Vendor Compliance Hold                             | lds |                                 |             |           |                     |                  |
| Remittance Advice    | Registration Application Date :                            |     | Tax Clearance                   |             |           |                     |                  |
| Vendor Terms         | Registration Effective Date :                              |     | Unem ployment insurance         |             |           |                     |                  |
| Accounts Receivable  | Registration Expiration Date :                             |     | Worker's Compensation           |             |           |                     |                  |
|                      | Pre-Registration Code :                                    |     | Secretary of State Registration |             |           |                     |                  |
| emall                |                                                            |     | Federal Debarred                |             |           |                     |                  |
| Location Information |                                                            |     |                                 |             |           |                     |                  |

- wvOASIS VCUST table made up of vendor data from multiple legacy (pre-wvOASIS) state systems, including:
  - DOA Purchasing Division's TEAM Purchasing System
  - DOA Finance Division's WVFIMS System
  - WV State Auditor's Office P-Card Vendor File
- As a result of the "duplicate" wvOASIS VCUST record entries, there are some things you should know as we procure with wvOASIS.

- Identify the vendor/customer's headquarters account for their valid federal tax ID
  - If you find a vendor account on VCUST, check under the "Headquarters" tab to see if the record is the company's Headquarters Account, as this is the account that should be used by state agencies. In addition, you will encounter the least amount of opposition with holds.
  - If you are in touch with the vendor, verify ("fingerprint") the entity's active federal tax ID under which they are currently operating.

| WDA                  | SIS Jump to: VCUST 🟦 Go                                                               |
|----------------------|---------------------------------------------------------------------------------------|
| Welcome, Mark Totten | Procurement Budgeting Accounts Receivable Accounts                                    |
| Close                |                                                                                       |
| ✓ Vendor/Customer    | ▼ Headquarters                                                                        |
| General Info         | Headquarters Account : Yes Web Address http://:                                       |
| Headquarters         | Headquarters Account Code : VC0000021753 Catalog DUNS :                               |
|                      | Headquarters Account Legal Name : FLYING SQUIRREL RANC Taxpayer ID Number : 463404037 |
| Organization         | Franchise Account : Taxpayer ID Number Type : EIN V                                   |
| Disbursement Options |                                                                                       |

- When doing a name search in VCUST, use the "wildcard" as much as possible, such as between initials.
  - Example: You may find just one or two listings under \*JP Morgan\*, whereas, you may find four or five listings under \*J\*P\*Morgan\*

| Search - Internet Explorer |                          |
|----------------------------|--------------------------|
|                            |                          |
| Legal Name: *J*P*Morgan* × | Vendor Active Status :   |
| Alias/DBA :                | Customer Active Status : |
| Vendor/Customer :          | VSS Registered :         |
| Taxpayer ID Num ber :      | Bankruptcy :             |
| LastName:                  | ]                        |
| Ok Clear Cancel            |                          |
|                            |                          |
|                            |                          |
|                            |                          |

- Navigating through "duplicate" wvOASIS VCUST records and processing successfully
  - If multiple accounts are found under the same FEIN with different variations/abbreviations of the company name, then only the Headquarters account should be utilized, as the other accounts are considered duplicate accounts and some may have been rendered "Inactive" or placed on "Discontinue - No New Business"

|   | Vendor/Customer               | Legal Name                 | Vendor Active Status | Customer Active Status  | s Previous Name |  |  |  |
|---|-------------------------------|----------------------------|----------------------|-------------------------|-----------------|--|--|--|
| • | 000000205731                  | WALTERS CONSTRUCTION, INC. | Active               | Inactive                |                 |  |  |  |
|   | 000000205732                  | WALTERS CONSTRUCTION INC   | Active               | Inactive                |                 |  |  |  |
| F | First Prev Next Last          |                            |                      |                         |                 |  |  |  |
| s | ave <u>Undo</u> Delete Insert | Copy Paste Search 🔿 🕏      |                      |                         |                 |  |  |  |
| Г | General Info                  |                            |                      |                         |                 |  |  |  |
|   |                               |                            |                      |                         |                 |  |  |  |
| Г |                               |                            |                      |                         |                 |  |  |  |
|   | Headquar                      | ters Account : No          | Web                  | Address http:// :       |                 |  |  |  |
|   | Headquarters A                | ccount Code : 000000205732 | <u></u>              | Catalog DUNS :          |                 |  |  |  |
|   | Headquarters Accoun           | tLegalName: WALTERS CONS   | ткистю Тахра         | ayer ID Number: 5506667 | 54              |  |  |  |
|   | Franc                         | hise Account :             | Taxpayer II          | D Num ber Type : EN     | ~               |  |  |  |

- The exception would be if the vendor is doing business under another name (such as a DBA with the same FEIN) other than the Legal Name on the Headquarters Account. These remain "Active" or not discontinued.
- Be aware of "Discontinue No New Business" field
  - Current method for flagging "duplicate" vendor/customer records without "inactivating"

| Vendor/Customer                                                                     | Legal Name                                                                                                    | Vendor Active Status                  | Customer Active Status | Previous Name |  |  |
|-------------------------------------------------------------------------------------|----------------------------------------------------------------------------------------------------|---------------------------------------|------------------------|---------------|--|--|
| 000000186768                                                                        | CENTRIC GROUP LLC                                                                                                | Active                                | Inactive               |               |  |  |
| 000000186769                                                                        | KEEFE SUPPLY COMPANY                                                                                             | Active                                | Active                 |               |  |  |
| V0000020227                                                                         | KEEFE COMMISSARY NETWORK                                                                                         | LLC Inactive                          | Inactive               |               |  |  |
| VC0000022443                                                                        | CRAWFORD SUPPLY COMPANY                                                                                          | Active                                | Inactive               |               |  |  |
| V0000030421                                                                         | COURTESY PRODUCTS LLC                                                                                            | Active                                | Inactive               |               |  |  |
| st Prev Next Last                                                                   |                                                                                                    |                                       |                        |               |  |  |
| ve <u>Undo</u> Delete Insert<br>- <b>) General Info</b> —                           | Copy Paste <u>Search</u> <table-cell> 🖗</table-cell>                                                             |                                       |                        |               |  |  |
| - マ Headquarters -<br>Headquar                                                      | ters Account : No                                                                                                | Web Add                               | ress http:// :         |               |  |  |
| Headquarters Account Code : 000000186768                                            |                                                                                                    | Catalog DUNS :                        |                        |               |  |  |
| eadquarters Account                                                                 | t Legal Name: CENTRIC GROUP L                                                                                    | JP LLC Taxpayer ID Num ber: 431857001 |                        |               |  |  |
| Franci                                                                              | hise Account :                                                                                                   | Taxpayer ID Nu                        | mber Type : EN         | $\overline{}$ |  |  |
| <ul> <li>Organization</li> <li>Disbursement (</li> </ul>                            | Dptions                                                                                                    |                                       |                        |               |  |  |
| Cate                                                                                | gory: <sub>DIRC</sub>                                                                                            | Hold Pay                              | ym ent :               |               |  |  |
| Descri                                                                              | ption : Direct Payments                                                                                          | Hold Payment Authoriz                 | ed By :                | <u></u>       |  |  |
|                                                                                     | Turne a la constante de la constante de la constante de la constante de la constante de la constante de la const | Hold Payment Authoriz                 | ed On :                |               |  |  |
| Default                                                                             | Type: Check                                                                                                    |                                       |                        |               |  |  |
| Default<br>Default Pri                                                              | ority: 99                                                                                                    | Hold R                                | eason :                |               |  |  |
| Default<br>Default Pri<br>Default Fo                                                | rmat: REG                                                                                                    | Hold R                                | eason :                |               |  |  |
| Default<br>Default Pri<br>Default Fo<br>efault Form at Descrij                      | rype: Check<br>ority: 99 💁<br>rmat: REG 🏠<br>otion:                                                              | Hold R                                | eason :                |               |  |  |
| Default<br>Default Pri<br>Default Fo<br>efault Form at Descrij<br>Scheduled Paym en | rype: Check<br>fority: 99 (A)<br>rmat: REG (A)<br>ption:<br>t Day:                                               | Hold R<br>Prevent New Spe             | eason :<br>ending :    | ~             |  |  |

 In addition, because some vendor data in wvOASIS originated in the legacy-system era, verify a vendor record by tax ID, not just by Legal Name, in order to determine the FEIN/SS# under which the vendor is currently doing business, so you do not select a vendor account with an outdated FEIN/SS# (under which the vendor was formerly doing

| business). | Welcome, Mark Totten |                                    | Procuremer           | nt Budgeting   | Accounts Receivable   | Accounts Payable |
|------------|----------------------|------------------------------------|----------------------|----------------|-----------------------|------------------|
| ,          | Close                | Vendor/Customer                    |                      |                |                       |                  |
|            | ✓ Vendor/Customer    |                                    |                      |                |                       |                  |
|            | General Info         |                                    |                      |                |                       |                  |
|            | Headquarters         | Vendor/Customer Legal Name         | Vendor Active Status | Customer Activ | ve Status Previous Na | ame              |
|            | Organization         | First Prev Next Last               |                      |                |                       |                  |
|            | Disbursement Options | Save Undo Delete Insert Copy Paste | Search 🔿 🗞           |                |                       |                  |
|            | Propote/EFT          | General Info                       |                      |                |                       |                  |
|            | Remittance Aunco     |                                    |                      |                |                       |                  |
|            | Vendor Terms         | Headque                            |                      | Web            | Address http:// :     |                  |
|            | Accounts Receivable  | Headquarters Account Code          |                      | 4              | Catalog DUNS :        |                  |
|            | eMALL                | Headquarters Account Legal Name    | :                    | Тахр           | ayer ID Num ber :     |                  |
|            | Location Information | Franchise Account                  | : 🗆                  | Taxpayer       | D Num ber Type :      | ~                |

# Fingerprinting Your Vendor in a Changing Economy

- Corporate acquisitions becoming more common
- Known vendors often getting purchased by other entities, may invalidate previous tax ID
- From the state's perspective, a previously-registered vendor's acquisition can mean a change in active tax ID
- Verify current entity's active tax ID during your conversation with your apparent successful vendor

What's in a name? What's a Vendor? It is nor hand, nor foot, Nor arm, nor face, nor any other parl Belonging to a legal entity. Except the federal tax identification number. --Romeo and Juliet, Act II, Scene II

# Completing a Transaction: Ordering and Payment

Remit-To/"Hold Payment" with Finance Division

|                                                                                           | Order From              | Remit To                |
|-------------------------------------------------------------------------------------------|-------------------------|-------------------------|
| DOA Agency<br>Responsible                                                                 | Purchasing<br>Division  | <b>Finance Division</b> |
| Representative<br>field in wvOASIS's<br>VCUST table<br>under<br>"Disbursement<br>Options" | "Prevent New<br>Orders" | <u>"Hold Payment"</u>   |

#### The Registration Process: Two Avenues to Register Online

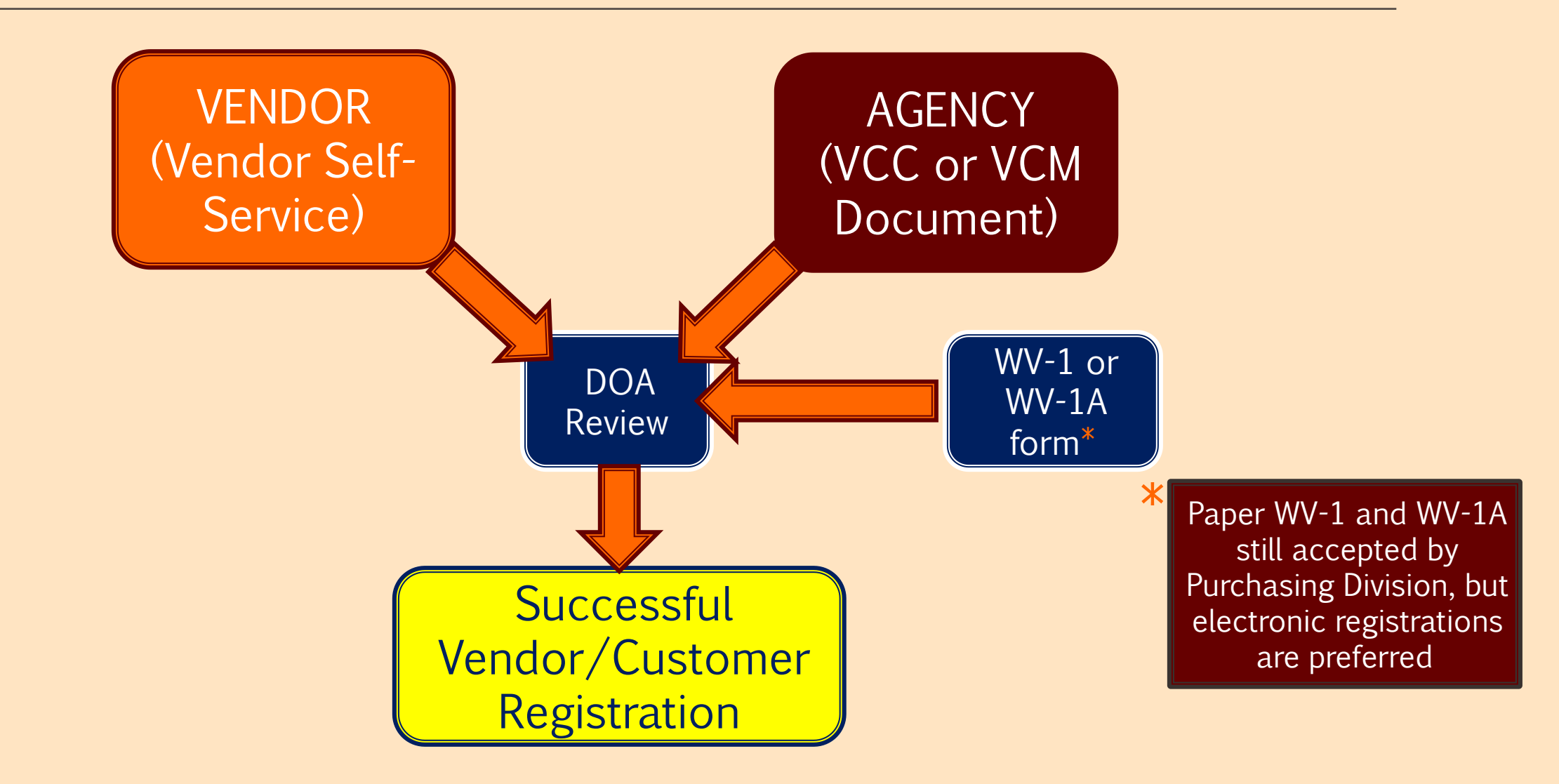

# Vendor Self-Service (VSS) from vendor's perspective

- If unclaimed record exists, vendors can activate the account or, if claimed, contact the account's administrator within their entity
- If vendor discovers record is "Inactive," there could be several causes.
  - Status may indicate a record with newly-submitted documentation that is at the beginning stages of our system workflow.
  - Vendor may have never submitted W-9 to Finance Division.
  - Vendor may not have been utilized for several years and was set to this status during wvOASIS record "cleanup."

# Vendor Self-Service (VSS) from vendor's perspective

- If no account exists for their entity's tax ID, vendors can proceed with the application for registration with Purchasing Division
  - Requires User ID(s) and Password(s) to be created
  - Option to pay vendor registration fee at later date
- If vendor has technical questions or need assistance with the system, contact myOASIS Help Desk toll free at (855) 666-8823, or helpdesk@wvOASIS.gov.

# The Registration Process: Vendor Self-Service

- If vendor completes registration in Vendor Self-Service
  - New registrations or changes to vendor accounts are submitted and require approval of the state.
  - Once approved, batch jobs are run between the wvOASIS and Vendor Self-Service systems to update the information every hour on the half hour.
  - Vendor payments are not confirmed with the STO until the next business day.
  - When a vendor newly registers through VSS, they should receive an email afterward indicating they have successfully registered. This email does not necessarily mean they are *fully* registered.
    - Difference between creating an account and being "registered."

#### The Registration Process: Vendor Self-Service

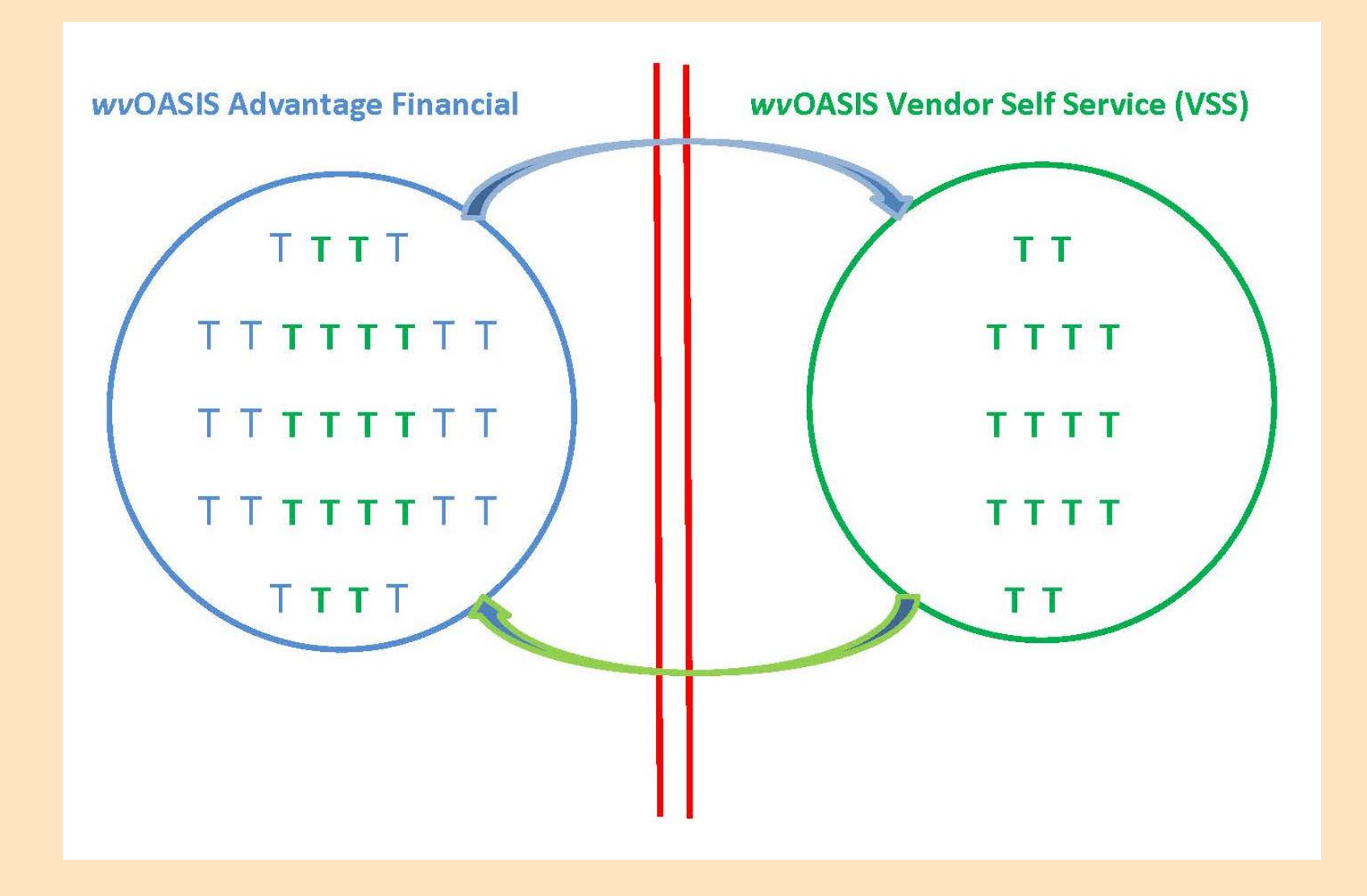

# The Registration Process for Agencies: VCC or VCM Document

- For state agency employees, you can initiate a new Vendor/Customer record *or* modify an existing one:
  - Vendor/Customer Creation (VCC) or Vendor/Customer Maintenance (VCM) document:
- Within VCUST table
  - Scroll to the bottom of the page and click on the "Create New Record" or "Modify Existing Record" link

| Close                              | Vendor/Customer                                                                             |
|------------------------------------|---------------------------------------------------------------------------------------------|
| Vendor/Customer                    |                                                                                             |
| General Info                       |                                                                                             |
| Headquarters                       | Vendor/Customer Legal Name Vendor Active Status Customer Active Status Previous Name        |
| Organization                       | First Prev Next Last                                                                        |
| Disbursement Options               | Save Undo Delete Insert Copy Paste Search                                                   |
| Prenote/EFT                        | General Info                                                                                |
| Remittance Advice                  |                                                                                             |
| Vendor Terms                       | P Headquarters                                                                              |
| Accounts Receivable                | Organization                                                                                |
| eMALL                              | b Disbursement Ontions                                                                      |
| Location Information               | V Disbursement Options                                                                      |
| Fee and Vendor<br>Compliance Holds | ▶ Prenote/EFT                                                                               |
| Change Management                  | Remittance Advice                                                                           |
| Address                            | Vendor Terms                                                                                |
| Business Type                      |                                                                                             |
| Service Area                       | Accounts Receivable                                                                         |
| Commodity                          | emall                                                                                       |
| Authorized Dept.                   |                                                                                             |
| Prevent Spending                   | Location Information                                                                        |
| Prevent Orders                     | Fee and Vendor Compliance Holds                                                             |
| Certification                      | h Change Management                                                                         |
| Disclosures                        | V Ghange management                                                                         |
| Vendor User Information            | Тор                                                                                         |
|                                    | CREATE DOCUME (T> Create New Record Modify Existing Record                                  |
|                                    | UPDATE> 📑 Headquarter - Add 1099 Information Enter - Add 1042-S Reporting Information Entry |
|                                    | SEARCH BY> C Master Contacts Master Addresses Vendor Commodity Vendor Addresses             |
|                                    | Vendor Transaction History                                                                  |

# The Registration Process for Agencies: VCC or VCM Document

| AMS Advantage - Windows    | s Internet Explorer                                               |  |  |  |  |
|----------------------------|-------------------------------------------------------------------|--|--|--|--|
| Attps://prod-fin.wvoasis.g | gov/webapp/prdfin11/Advantage                                     |  |  |  |  |
| WDA                        | Jump to: VCUST 💁 Go 🔊 Home                                        |  |  |  |  |
| Welcome, Samantha Knapp    | Procurement Budgeting Accounts Receivable Accounts Pay            |  |  |  |  |
| WVOASIS PROD FIN           | Document Catalog                                                  |  |  |  |  |
| 🕀 Message Center           | Create                                                            |  |  |  |  |
| Search                     | Decument Identifier                                               |  |  |  |  |
| Page Search                | Code : Unit :                                                     |  |  |  |  |
| Document Catalog           | Dept. : ID :                                                      |  |  |  |  |
| Report Search              |                                                                   |  |  |  |  |
| History                    | User Information                                                  |  |  |  |  |
|                            | Document State                                                    |  |  |  |  |
| Administration             | I his is best utilized                                            |  |  |  |  |
|                            | Browse Clear when finding an                                      |  |  |  |  |
|                            | existing document,                                                |  |  |  |  |
|                            | Open Validate Submit Copy but is also a method                    |  |  |  |  |
|                            | Code Dept. Unit ID Comments Version Function Phase for croating a |  |  |  |  |
|                            | First Prev Next Last                                              |  |  |  |  |
|                            | Menu document.                                                    |  |  |  |  |
|                            |                                                                   |  |  |  |  |

- The VCC document is organized into sections that are similar to the VCUST table
- All VCC documents require approval of the State
- Documents in wvOASIS workflow do not immediately go to the Purchasing Division

| WOASIS                                  |                                                       | Jump to: VCUST 💁 Go 🔝 Home 🌽 Personalize 🐼 Accessibility 🛜 App Help 🀔 About 🔯 |
|-----------------------------------------|-------------------------------------------------------|-------------------------------------------------------------------------------|
| Welcome, Samantha Knapp                 |                                                       | Procurement Budgeting Accounts Receivable Accounts Payable                    |
| Vendor/Customer Creation(VCC) Dept: 021 | 12 ID: 1500003403 Ver.: 1 Function: New Phase: Draft  | Modified by knappsa1 , 08/21/2014                                             |
| Document Navigator                      |                                                       |                                                                               |
| Header                                  |                                                       |                                                                               |
| /endor/Customer                         |                                                       |                                                                               |
| Address General                         | Information Extended Description Document Information |                                                                               |
| Customer Account                        | Document Name:                                        |                                                                               |
| 1099 Reporting Information              |                                                       |                                                                               |
| 1042-S Reporting Information            | Record Date:                                          | <ul> <li>If there is an attachment to be</li> </ul>                           |
| Business Type                           | Document Description:                                 | included please add it while still in                                         |
| Service Area                            |                                                       | Included, please add it writte still in                                       |
| Commodity                               | Never Archive: 🔽                                      | the "Header" portion.                                                         |
| Authorized Dept.                        |                                                       | • VCC Doc ID # must be included on                                            |
| Prevent Spending                        |                                                       | • VCC DOC ID # IIIuSt De IIIctuded OII                                        |
| Prevent Orders                          |                                                       | WV-1A and the agency must either                                              |
| Certification                           |                                                       | include a WO or indicate (on the                                              |
| Disclosures                             |                                                       | include a w-9 or indicate (on the                                             |
|                                         |                                                       | form) that a                                                                  |
|                                         |                                                       | $W$ O has been sout to $\Gamma$ increase                                      |
|                                         |                                                       | W-9 has been sent to Finance                                                  |
| "Save                                   | " should be                                           | Division                                                                      |
| sele                                    | cted after                                            |                                                                               |
| complet                                 | ing info under                                        |                                                                               |
| ea                                      | ach tab.                                              |                                                                               |
|                                         |                                                       |                                                                               |
| Ľ.                                      |                                                       | · · · · · · · · · · · · · · · · · · ·                                         |
| R Save                                  | Jundo                                                 |                                                                               |
|                                         |                                                       |                                                                               |
| Сору                                    |                                                       |                                                                               |

| WOA                          | SIS                                                     | Jump to: VC                                  | CUST 💁 Go 😚 Home 🔑 Person        | alize 🚳 Accessibility 🔽 App Help 🌾 About [ |
|------------------------------|---------------------------------------------------------|----------------------------------------------|----------------------------------|--------------------------------------------|
| Welcome, Samantha Knapp      |                                                         | Procurement Budgeting Acco                   | unts Receivable Accounts Payable |                                            |
| Vendor/Customer Creation(    | VCC) Dept: 0212 ID: 1500003403 Ver.: 1 Function: New Ph | ase: Draft Modified by knappsa1 , 08/.       | 21/2014                          |                                            |
| Document Navigator 🛛 🔀       | Vendor/Customer Vendor/Custom                           | er: Legal Name:                              |                                  | 5                                          |
| Header                       | Vendor/Customer                                         | Legal N                                      | ame                              | Active From                                |
| /endor/Customer              |                                                         | · · · · · · · · · · · · · · · · · · ·        |                                  | Û                                          |
| Address                      | From 1 to 1 Total: 1                                    |                                              |                                  | Go to line: Go                             |
| Customer Account             |                                                         |                                              |                                  |                                            |
| 099 Reporting Information    |                                                         |                                              | -                                | List View                                  |
| 1042-S Reporting Information |                                                         |                                              |                                  | Must choose                                |
| 3usiness Type                | General Information Headquarters Account Indicators O   | rganization Disbursement Options Prenote/EFT | Remittance Advice Vendor Terms A | "Company" or                               |
| Service Area                 | Location Information Fee and Vendor Compliance Holds    | Click "Auto Generate"                        |                                  | "Individual"                               |
| Commodity                    | Vendor/Customer:                                        | to populate                                  | Organization Type:               | illuvidual.                                |
| Authorized Dept.             | Auto Generate:                                          | Vondor/Customor #                            | First Name:                      |                                            |
| Prevent Spending             | Legal Name:                                             |                                              | Middle Name:                     | Required if                                |
| Prevent Orders               |                                                         |                                              |                                  |                                            |
| Certification                |                                                         | Required only if a                           |                                  |                                            |
| Disclosures                  | Location Name:                                          | "Sole Proprietor": the                       | Company Name:                    | Required if not                            |
|                              | Department:                                             | vendor's name is in                          | Active From:                     | "Individual"                               |
|                              | Unit:                                                   | this field while their                       |                                  | Individual.                                |
|                              | Previous Name:                                          |                                              |                                  |                                            |
|                              | "Save" should be                                        | company name is in                           | Reauired t                       |                                            |
|                              | solocted after                                          | the "Company Name"                           | the evetor                       |                                            |
|                              | somploting info under                                   | field.                                       | the system                       |                                            |
|                              |                                                         |                                              |                                  |                                            |
|                              | each tab.                                               |                                              |                                  |                                            |
|                              |                                                         |                                              |                                  |                                            |
|                              | Save Sundo Eq Insert New Line Edit with C               | Grid                                         |                                  |                                            |
|                              |                                                         |                                              |                                  |                                            |
|                              | Copy Validate Submit Discard                            |                                              | 😝 Prir                           | Processing Vorkflow File Close             |

| WOA                       | SIS                                                               |                                  | Jump to:                                    | 💁 🚮 Home 🌽 Personalize 🍓 Accessibility 🔽 App Help 🅤 A |
|---------------------------|-------------------------------------------------------------------|----------------------------------|---------------------------------------------|-------------------------------------------------------|
| ie, Samantha Knapp        |                                                                   | Procurement Bud                  | geting Accounts Receivable Accounts Payable |                                                       |
| dor/Customer Creation(\   | /CC) Dept: 0212 ID: 1500003403 Ver.: 1 Function: New Phase: Draft | Modified by knappsa1, 08/29/2014 |                                             |                                                       |
| cument Navigator 🛛 🔀      | Vendor/Customer Vendor/Customer: Legal Na                         | me:                              |                                             |                                                       |
| ader                      | Vender/Customer                                                   |                                  | Logal Name                                  | Antivo From                                           |
| ndor/Customer             | Vendor/Customer                                                   |                                  | Legai name                                  | Active from                                           |
| ress                      | From 1 to 1 Total: 1                                              |                                  |                                             | Co to line:                                           |
| tomer Account             |                                                                   |                                  |                                             | Go to line.                                           |
| 2 S Reporting Information |                                                                   |                                  |                                             | 🚍 List Vi                                             |
| iness Type                | Constal Information I Londoundary Assount Indicatory Organization | Diskursement Or                  | Vandar Tarma Assounts Dessivable (MALL)     | acation Information                                   |
| vice Area                 | General mormation Headquarters Account indicators Organization    |                                  | Accounts Receivable   eMALL   L             | Location mormation Pee and vendor Compliance Holds    |
| modity                    | 1099 Classification:                                              | - Kequired                       | Taxpayer ID N                               | Required                                              |
| horized Dept.             | 1042-S Recipient Code:                                            |                                  | Taxpayer ID Number                          |                                                       |
| vent Spending             | Number of Employees:                                              | •                                | Detailed T                                  | IN Type:                                              |
| vent Orders               | Merchant ID:                                                      |                                  | Foreigi                                     | n Tax ID:                                             |
| ification                 | Sex:                                                              | •                                | 1042-S Recipient Account N                  | lumber:                                               |
| closures                  | Date of Birth:                                                    |                                  | W-                                          | 8 Form: 🔻                                             |
|                           | Marital Status:                                                   | ¥                                | Tax                                         | Profile: 👌                                            |
|                           | Annual Income:                                                    | <b>~</b>                         | Tax Profile                                 | e Name:                                               |
|                           | Create Taxpayer ID :                                              |                                  | EBIC N                                      | lumber:                                               |
|                           | Re-Enter Taxpayer ID :                                            |                                  | IAEC N                                      | lumber:                                               |
|                           | IRS Country of Residence:                                         | <b>2</b>                         | Web Address                                 | s http://:                                            |
|                           | IRS Country Sub Code:                                             |                                  | Supplier Shared                             | Secret:                                               |
|                           | Contract Withholding Exempt:                                      |                                  |                                             |                                                       |
|                           |                                                                   |                                  |                                             |                                                       |
|                           | "Save" should be                                                  |                                  |                                             |                                                       |
|                           | selected after                                                    |                                  |                                             |                                                       |
|                           |                                                                   |                                  |                                             |                                                       |
| C                         | ompleting info under                                              |                                  |                                             |                                                       |
|                           | each tab.                                                         |                                  |                                             |                                                       |
|                           |                                                                   |                                  |                                             |                                                       |
|                           | K                                                                 |                                  |                                             |                                                       |
|                           | Save 🕤 Undo 📑 Insert New Line 🖬 Edit with Grid                    |                                  |                                             |                                                       |
|                           | 🖹 Copy 😰 Validate 🚦 Submit                                        |                                  |                                             | 🖨 Print Processing 👻 Workflow 👻 File 💌 🔯              |
|                           |                                                                   |                                  |                                             |                                                       |

| <b>WOASIS</b>                                                   |                                                                | Jump to:                                                         | 🟦 😡 🛷 Home 🔑 Personalize 🚯 Accessibility 🧧 App Help 🌾 Abo |
|-----------------------------------------------------------------|----------------------------------------------------------------|------------------------------------------------------------------|-----------------------------------------------------------|
| ome, Samantha Knapp                                             | #                                                              | Procurement   Budgeting   Accounts Receivable   Accounts Payable | •                                                         |
| dor/Customer Creation(VCC) Dept: 0212 ID: 1500003403 Ver.: 1 Fu | iction: New Phase: Draft Modified by knappsa1 , 08/29/2014 ;   |                                                                  |                                                           |
| Iment Navigator                                                 | Vander/Customer Local Name                                     |                                                                  |                                                           |
| er                                                              | venuoncusiomer: Legainame:                                     |                                                                  |                                                           |
| lor/Customer                                                    | Vendor/Customer                                                | Legal Name                                                       | Active From                                               |
| 255                                                             |                                                                |                                                                  |                                                           |
| mer Account From 1 to 1 Total: 1                                |                                                                | First Previous Next Last                                         | Go to line:                                               |
| Reporting Information                                           |                                                                |                                                                  |                                                           |
| S Reporting Information                                         |                                                                |                                                                  | E List View                                               |
| General Information Headquarters Acc                            | ount Indicators Organization Disburgement Optional Deceded/FFT | Receivable eM                                                    | IALL Location Information Fee and Vendor Compliance Holds |
| odity                                                           | Category: 🔄 👌 Must be "DIRC"                                   | Hold Payment:                                                    |                                                           |
| rized Dept.                                                     | Description:                                                   | Hold Payment Authorized By:                                      | <b>2</b>                                                  |
| nt Spending                                                     | Default Type: Check                                            | Hold Reason:                                                     | A                                                         |
| nt Orders                                                       | Default Priority: 99 🚖                                         |                                                                  |                                                           |
| cation                                                          | Default Format: REG                                            |                                                                  |                                                           |
| sures Default Form                                              | nat Description: Docular Document                              | Prevent New Spending:                                            | This should <i>not</i>                                    |
| Schedule                                                        | d Payment Day                                                  | Prevent New Orders: For                                          | All Departments                                           |
| Single Pay                                                      | ment Indicator:                                                | Third Party Code:                                                | De changeu-                                               |
| angle ray                                                       | Must be Legal                                                  | Third Party Name:                                                | remains on                                                |
|                                                                 | Name                                                           | Third Party Approved By:                                         | *Drovent Now                                              |
|                                                                 |                                                                | Third Party Reason:                                              | Prevent New                                               |
|                                                                 |                                                                |                                                                  | Orders" hold                                              |
|                                                                 |                                                                |                                                                  | until ofter review                                        |
|                                                                 |                                                                | Always Infer Third Party Vendor: 🗌                               | unut after review                                         |
|                                                                 |                                                                | Third Party Address ID:                                          | of registration by                                        |
| Save should be                                                  |                                                                |                                                                  | Durchasing                                                |
| selected aft <u>er</u>                                          |                                                                |                                                                  | Purchasing                                                |
| completing info under                                           |                                                                |                                                                  | Division.                                                 |
| each tab.                                                       |                                                                |                                                                  |                                                           |
|                                                                 |                                                                |                                                                  |                                                           |
|                                                                 |                                                                |                                                                  |                                                           |
| Rave Save Undo I real Insert New Line                           | Edit with Grid                                                 |                                                                  |                                                           |
| 🗂 Copy 😰 Validate 😝 Submit                                      | 🖹 Discard                                                      |                                                                  | Processing 👻 Workflow 👻 File 💌 🔀                          |
| DA S                 | SIS                                                          |                                             | Jump to: VCUST                        | 🛧 Go 🚮 Home 🄑 Personalize                 | 🐼 Accessibility 🧧 App Help 🐔 About 😈 |
|----------------------|--------------------------------------------------------------|---------------------------------------------|---------------------------------------|-------------------------------------------|--------------------------------------|
| k Totten             |                                                              | Procurement                                 | Budgeting Accounts Receivable Accourt | nts Payable                               |                                      |
| stomer Creation(VCC) | Dept: 0212 ID: 1600013894 Ver.: 1 Function: New Phase: Draft | Modified by tottenma1 , 03/29/2016          |                                       |                                           |                                      |
| nt Navigator 🛛 🕅     | Marcha (Ourtainea                                            |                                             |                                       |                                           |                                      |
|                      | Vendor/Customer Vendor/Customer:                             | Legal Name:                                 |                                       |                                           |                                      |
| Customer             | Vendor/Customer                                              |                                             | Legal Name                            | Active Fr                                 | om 🔨                                 |
|                      |                                                              |                                             |                                       |                                           |                                      |
| Account              | From 1 to 1 Total: 1                                         |                                             |                                       |                                           | Go to line:Go                        |
| rting Information    |                                                              |                                             |                                       |                                           |                                      |
| orting Information   |                                                              |                                             |                                       |                                           | 🗮 List View                          |
| Гуре                 | General Information Headquarters Account Indicators Organ    | ization Disbursement Options Prenote/EFT Re | emittance Advice Vendor Terms Accoun  | Its Receivable eMALL Location Information | ation                                |
| a                    | Fee and Vendor Compliance Holds Travel                       | 9 U U                                       | п П                                   |                                           |                                      |
|                      | Vorify My Locations by                                       |                                             | Vanda                                 | r Verification Password                   |                                      |
| ept.                 |                                                              |                                             |                                       |                                           |                                      |
| nding                | Vendor Verification Based on:                                | Select                                      | Jse My TIN                            | Confirm Verification:                     |                                      |
| ders                 |                                                              | Nur                                         | nher"                                 |                                           |                                      |
| n                    |                                                              | i i i i i i i i i i i i i i i i i i i       |                                       |                                           |                                      |
| es                   |                                                              | , <u>-</u>                                  | · · · · · · · · · · · · · · · · · · · |                                           |                                      |
|                      |                                                              | "TIN Num<br>also b                          | nber" could<br>be SS#                 |                                           |                                      |
|                      | 🖪 Save 🦻 Undo 📑 Insert New Line 🎫 Edit with Grid             |                                             |                                       |                                           |                                      |
|                      | Copy Validate Submit Discard                                 |                                             |                                       | Print                                     | Processing  Workflow  File  Close    |

|                              | ara                            |                                                 |                                              |                                      |                                                    |
|------------------------------|--------------------------------|-------------------------------------------------|----------------------------------------------|--------------------------------------|----------------------------------------------------|
| WVOA                         | SIS                            |                                                 |                                              | Jump to: VCUST 🚹 Go Mome 🌽           | 🕈 Personalize 🚯 Accessibility 🛜 App Help 🌾 About 🔟 |
| Welcome, Mark Totten         |                                |                                                 | Procurement Budgeting Accounts               | Receivable Accounts Payable          |                                                    |
| Vendor/Customer Creation(    | VCC) Dept: 0212 ID: 1700015652 | Ver.: 1 Function: New Phase: Draft              | lodined by tottenman, 06/06/2017             |                                      |                                                    |
| Docum ent Navigator 🛛 🔀      | Vendor/Custom er               | "Fee Exempt" field                              |                                              | Agencies                             | may                                                |
| Header                       |                                | romoved envine                                  |                                              | diara gard th                        | a fielde                                           |
| Vendor/Customer              |                                | removed spring                                  | Legal Name                                   | disregard tr                         |                                                    |
| Address                      | From 4 to 4 Total: 4           | 2017.                                           | East Previous Next Las                       | on this t                            | ab.                                                |
| Customer Account             |                                |                                                 | HIST PIEVIDUS INEXT LAS                      |                                      |                                                    |
| 1099 Reporting Information   |                                |                                                 |                                              |                                      |                                                    |
| 1042-S Reporting Information |                                |                                                 |                                              |                                      | 😑 List View                                        |
| Business Type                | General Information Heado      | uarters Account Indicators Organization Disburs | sement Options Prenote/EFT Remittance Advice | Vendor Terms Accounts Receivable eMA | LL Location Information                            |
| Service Area                 | Fee and Vendor Compliance      | Holds Travel                                    | н на на на на на на на на на на на на на     | N N N                                |                                                    |
| Commodity                    | ree and vendor compliance      |                                                 |                                              |                                      |                                                    |
| Authorized Dept.             |                                | Registration Application Date:                  | Durchasing Division                          | Tax Clearance:                       |                                                    |
| Prevent Spending             |                                | Registration Effective Date:                    | Purchasing Division                          | Unem ploym ent Insurance:            |                                                    |
| Prevent Orders               |                                | Registration Expiration Date:                   | will complete date-                          | Worker's Compensation:               |                                                    |
| Desleaures                   |                                | Pre-Registration Code:                          | related information                          | Secretary of State Registration:     |                                                    |
| Lisciosures                  |                                |                                                 |                                              | Federal Debarred: 📃                  |                                                    |
|                              |                                |                                                 | If payment and                               |                                      |                                                    |
|                              |                                |                                                 | disclosure info is                           |                                      |                                                    |
|                              |                                |                                                 | confirmed                                    |                                      |                                                    |
|                              |                                |                                                 | commed.                                      |                                      |                                                    |
|                              | "Save" should                  | be                                              | Vendor's                                     |                                      |                                                    |
|                              | selected afte                  | r                                               | registration period                          |                                      |                                                    |
|                              | completing info                | nder                                            | registration period                          |                                      |                                                    |
|                              | each tab                       |                                                 | starts from                                  |                                      |                                                    |
|                              |                                |                                                 | payment date                                 |                                      | ~                                                  |
|                              | K                              |                                                 | paymont date.                                |                                      |                                                    |
|                              | Save S Undo                    | nsert New Line Edit with Grid                   |                                              |                                      |                                                    |
|                              | 🚹 Copy 🔁 Validate 🚦            | Submit Discard                                  |                                              |                                      | Print Processing Vorkflow File Close               |

|                                                                                                    |                                          | CTC                                 |                                |                               |                                                                                                    |                          |                       | Annen Shilika 🗖 Ann Mala 🖉 Abaad |
|----------------------------------------------------------------------------------------------------|------------------------------------------|-------------------------------------|--------------------------------|-------------------------------|----------------------------------------------------------------------------------------------------|--------------------------|-----------------------|----------------------------------|
| defined CodeCode (Net 122 0 10000/48) Vec1 1 forefore: Nor Parent Data II and and a vacuum a vacuum a                                                                                                    |                                          | 212                                 |                                |                               | Procurement Rudgeting                                                                                                    | Jump to:                 | Go W Home Personalize | Accessibility App Heip D About   |
| Address Type:       Address Type:       Address Type:       Ordering & Address type:         rest       Image: Address Type:       Ordering & Address type:       Image: Address Type:         rest       Ordering & Address type:       Ordering & Address type:       Image: Address Type:         Verded://Lestime:       Ordering & Address type:       Image: Address Type:       Image: Address Type:         Verded://Lestime:       Ordering & Address type:       Image: Address Type:       Image: Address type:         Verded://Lestime:       Ordering & Address type:       Image: Address type:       Image: Address type:         Verded://Lestime:       Image: Address type:       Image: Address type:       Image: Address type:         Verded://Lestime:       Image: Address type:       Image: Address type:       Image: Address type:         Verded://Lestime:       Image: Address type:       Image: Address type:       Image: Address type:         Verded://Lestime:       Image: Address type:       Image: Address type:       Image: Address type:         Verded://Lestime:       Image: Address type:       Image: Address type:       Image: Address type:         Verded://Lestime:       Image: Address type:       Image: Address type:       Image: Address type:         Verde:       Select before "Ordering"<br>address and before<br>"Payment" address is<br>input.       Im                                                                                                    | , Samantna Knapp<br>/Customer Creation/\ | VCC) Dept: 0212 ID: 1500003403 Ver. | : 1 Function: New Phase: Draft | Modified by knapps            | sa1, 08/29/2014                                                                                                    |                          | -                     |                                  |
| Adverse total Level 1 Address to Address total Color State Province ZapPostal Color Additional Address Info.<br>Constant of the formation revealed to the color of the Address total of the matter of the matter of th                                                                                                    | nt Navigator                             |                                     |                                |                               |                                                                                                    |                          |                       |                                  |
| Address ID Address Type Street Cry EuceProvace ZupPostal Code Address Mo.                                                                                                    |                                          | Address                             | Total Lines: 1 Address         | ID: Address Type:             |                                                                                                    |                          |                       |                                  |
| <pre>ccccat ccccat cccat ccccat ccccat ccccat ccccat ccccat ccccat ccccat ccccat cccca</pre>                                                                                                    | istomer                                  | Address ID                          | Address Type                   | Street 1                      | City State/Province                                                                                                    | Zip/Postal Code          | Additional Addr       | ess Info.                        |
| record   ring Monado     ring Monado                                                          <                                                                                                    |                                          |                                     |                                |                               |                                                                                                    |                          |                       | <b>Pa</b> (†                     |
| treg bindrende<br>s<br>Centered latorenation<br>defenses information<br>verdor(Cationers)<br>Verdor(Cationers)<br>Verdor(Cationers)                                                                                                    | ccount                                   | From 1 to 1 Total: 1                |                                |                               |                                                                                                    |                          |                       | Go to line: Go                   |
| <pre>wind predet into a date is the into a date is the into a date is</pre>                                                                                                    | ting Information                         |                                     |                                |                               |                                                                                                    |                          |                       |                                  |
|                                                                                                    | orting Information                       |                                     |                                |                               |                                                                                                    |                          |                       | List View                        |
| Address Type:<br>Vendor/Customer:<br>Address Type:<br>Ordering &<br>Detail Record:<br>Address Type:<br>Payment<br>Betail Currency:<br>USD (\$)<br>Completing info under<br>each tab.<br>Exampleting info under<br>each tab.<br>Exampleting info under<br>each t | уре                                      | General Information Address In      | formation Prenote/FFT Remittan | ce Advice Contact Information | on Contact Address Information                                                                                                    |                          |                       |                                  |
| bert<br>ming<br>os                                                                                                    | a                                        |                                     | /endor/Customer                |                               |                                                                                                    | Activo Fro               | n:                    |                                  |
| <pre></pre>                                                                                                    | Dent                                     |                                     |                                | - Orderii                     | ng &                                                                                                    | Active To                |                       |                                  |
| ers Address Validation: Currency: Currency: Cu                                                                                                    | ending                                   | Dis                                 | ision/Department:              | Pavme                         | ent                                                                                                    | Default Decor            | d:                    |                                  |
| Prevent tew Spending:<br>Detaut Currency:<br>USD (\$)<br>USD (\$)<br>"Save" should be<br>selected after<br>completing info under<br>each tab.<br>Select before "Ordering"<br>address and before<br>"Payment" address is<br>input.<br>Select before "Detaut Currency"<br>Workford The Processor Workford The Processor Workford The Processor Workford The Processor Workford The Processor Workford The Processor Workford The Processor                                                                                                    | ers                                      | Additic                             | mal Address Info.:             |                               |                                                                                                    | Mail Returne             | d:                    |                                  |
| USD (\$)<br>"Save" should be<br>selected after<br>completing info under<br>each tab.<br>Select before "Ordering"<br>address and before<br>"Payment" address is<br>input.<br>Select before "Ordering"<br>worknow " Fee " Completing info under<br>each tab.<br>Select before "Ordering"<br>worknow " Fee " Completing info under<br>each tab.<br>Select before " Content of the select of the select of the se                                                                                                    |                                          | Preve                               | ent New Spending:              |                               |                                                                                                    | Pupass Address Validatio | n:                    |                                  |
| "Save" should be<br>selected after<br>completing info under<br>each tab.<br>Select before "Ordering"<br>address and before<br>"Payment" address is<br>input.<br>Select before "Ordering"<br>(Copy) Value () Super New Ling)                                                                                                    | 3                                        |                                     | Default Currenov               |                               |                                                                                                    | (¢)                      |                       |                                  |
| "Save" should be<br>selected after<br>completing info under<br>each tab.<br>Select before "Ordering"<br>address and before<br>"Payment" address is<br>input.<br>Comp Undo Charlence Control Line Control Line Con                                                                                                    |                                          |                                     | belaut currency.               |                               | 050                                                                                                    | (\$)                     |                       |                                  |
| "Save" should be<br>selected after<br>completing info under<br>each tab.<br>Save Under The Inter Line Copied Line E Edit with Gred<br>Copy & Valade Street Copied Line E Edit with Gred                                                                                                    |                                          |                                     |                                |                               |                                                                                                    |                          |                       |                                  |
| "Save" should be<br>selected after<br>completing info under<br>each tab.<br>Select before "Ordering"<br>address and before<br>"Payment" address is<br>input.<br>Select before "Ordering"<br>address sis<br>input.                                                                                                    |                                          |                                     |                                |                               |                                                                                                    |                          |                       |                                  |
| "Save" should be<br>selected after<br>completing info under<br>each tab.<br>Swe Undo It hast New Line Refer Copied Line I Edt with Grid<br>Copy R Vandate Ref New Line Copied Line Edt with Grid<br>Refer to copy Refer the Refer to copied Line Field Refer to copied Line Field Refer to copy Refer to copied Line Field Refer to copy Refer to copy Refer to c                                                                                                    |                                          |                                     |                                |                               |                                                                                                    |                          |                       |                                  |
| "Save" should be<br>selected after<br>completing info under<br>each tab.                                                                                                    |                                          |                                     |                                |                               |                                                                                                    |                          |                       |                                  |
| "Save" should be<br>selected after<br>completing info under<br>each tab.<br>Select before "Ordering"<br>address and before<br>"Payment" address is<br>input.<br>Select before "Ordering"<br>address is input.                                                                                                    |                                          |                                     |                                |                               |                                                                                                    |                          |                       |                                  |
| "Save" should be<br>selected after<br>completing info under<br>each tab.<br>Select before "Ordering"<br>address and before<br>"Payment" address is<br>input.<br>Save Undo I water Rever Line I for the Select before "Ordering"<br>address and before<br>"Payment" address is<br>input.                                                                                                    |                                          |                                     |                                |                               |                                                                                                    |                          |                       |                                  |
| "Save" should be<br>selected after<br>completing info under<br>each tab.<br>Select before "Ordering"<br>address and before<br>"Payment" address is<br>input.                                                                                                    |                                          |                                     |                                |                               |                                                                                                    |                          |                       |                                  |
| "Save" should be<br>selected after<br>completing info under<br>each tab.<br>Select before "Ordering"<br>address and before<br>"Payment" address is<br>input.<br>Save ♥ Undo ♥ theret New Line ♥ theret Copied Line ♥ Edit with Grid<br>♥ print Processing ♥ Workflow ♥ Fie ♥ ♥                                                                                                    |                                          |                                     |                                |                               |                                                                                                    |                          |                       |                                  |
| Save should be<br>selected after<br>completing info under<br>each tab.<br>Select before "Ordering"<br>address and before<br>"Payment" address is<br>input.<br>Save Undo I heart New Line I heart Copied Line I Edit with Grid                                                                                                    |                                          | "Cause" also ut at la a             |                                |                               |                                                                                                    |                          |                       |                                  |
| selected after<br>completing info under<br>each tab.<br>Select before Ordering<br>address and before<br>"Payment" address is<br>input.<br>Save Undo I heart New Line I heart Copied Line I Edit with Grid<br>Copy Vaidate I Suffrage Voide Line I for the Copied Line I for the Copied Line                                                                                                    |                                          | Save should be                      |                                |                               | for the second second sec |                          |                       |                                  |
| completing info under<br>each tab.<br>Save Undo I heart New Line I heart Copied Line Z Edit with Grid<br>Copy Vaidate Sufficent New Line Edit with Grid<br>Print Processing Workflow File Z                                                                                                    |                                          | selected after                      |                                | Select D                      | before Ordering                                                                                                    |                          |                       |                                  |
| each tab.<br>Payment" address is<br>input.<br>Save Sundo € Insert New Line € Insert Copied Line Edit with Grid<br>Copy Vailable € Sufficent New Line € Edit with Grid<br>Print Processing Workflow File € 200                                                                                                    |                                          |                                     |                                | addre                         | ess and before                                                                                                    |                          |                       |                                  |
| each tab.<br>input.<br>Save Undo Et Insert New Line Edit with Grid<br>Copy Validate Sufficent New Line More than the set Copied Line Key Key Key Key Key Key Key Key Key Ke                                                                                                    |                                          | completing info und                 | er 📔                           | auur                          |                                                                                                    |                          |                       |                                  |
| Input.                                                                                                    | c                                        | completing info und                 | er                             | "Paym                         | ent" address is                                                                                                    |                          |                       |                                  |
| Save       Image: Save image: Superior Superior Super                                                                                                    | c                                        | completing info und<br>each tab.    | er                             | "Paym                         | ent" address is                                                                                                    |                          |                       |                                  |
| Save       Outo       Insert New Line       Edit with Grid         Copy       Validate       Surfacert New Line       Edit with Grid         Print       Processing Town Surfacert New Line       Workflow Town Surfacert New Line                                                                                                    |                                          | completing info und<br>each tab.    | er                             | "Paym                         | ent" address is input.                                                                                                    |                          |                       |                                  |
| 🔁 Copy 😰 Validate 🚦 Su Incert New Line Vorkflow 🔻 File 👻 🖾 C                                                                                                    |                                          | completing info und<br>each tab.    | er                             | "Paym                         | ent" address is<br>input.                                                                                                    |                          |                       |                                  |
|                                                                                                    | C                                        | completing info und<br>each tab.    | Cr<br>New Line Copied Line     | "Paym                         | ent" address is<br>input.                                                                                                    |                          |                       |                                  |

| NOASI                   | S                                           | Procurame                                          | Jump to:                      |                     | 🎾 Personalize 🛛 Accessibility 📴 App Help 🍸 Abo | out |
|-------------------------|---------------------------------------------|----------------------------------------------------|-------------------------------|---------------------|------------------------------------------------|-----|
| ne, Mark Totten         | ent: 0212 ID: 1900002271 Ver: 1 Eunction: N | Procurence<br>Iew Phase Draft Modified by tottenma | 1, 08/31/2018                 |                     |                                                |     |
| ment Navigator          |                                             |                                                    |                               |                     |                                                |     |
|                         | Address Total                               | Lines: 0 Address ID: none Address Type: none       |                               |                     |                                                |     |
| r/Customer              | Address ID Address                          | Type Street 1 City                                 | State/Province                | Zip/Postal Code     | Additional Address Info.                       |     |
| From                    | m 0 to 0 Total: 0                           |                                                    |                               |                     |                                                |     |
| er Account              |                                             |                                                    |                               |                     |                                                |     |
| porting Information     |                                             |                                                    |                               |                     | 🗮 List Vie                                     | ew  |
| eporting Information Ge | eneral Information Address Information Pren | ote/EFT Remittance Advice Contact Information      | n Contact Address Information |                     |                                                | 0   |
| Туре                    | Principal Contact ID:                       | Click "Auto                                        | Coporato"                     | Alternate Phone:    |                                                | 20  |
| rea                     | Auto Generate:                              | CIICK AULO                                         | Generale                      | e Phone Extension:  |                                                |     |
| y<br>d Dent             |                                             |                                                    |                               | Fax                 |                                                |     |
| pending                 |                                             | Person's Na                                        | me                            | Fax Extension:      |                                                |     |
| Inders                  |                                             |                                                    |                               | Alternate Fax:      |                                                |     |
| ion                     |                                             | Select Email                                       | Alter                         | nate Fax Extension: |                                                |     |
| res                     |                                             |                                                    |                               |                     |                                                |     |
|                         | Email Address                               | Can                                                | enter the Principal           |                     |                                                |     |
|                         | Phone Extension:                            | Conta                                              | act's line and a maii         | n                   |                                                |     |
|                         |                                             | line                                               | e for the business.           |                     |                                                |     |
|                         |                                             |                                                    |                               |                     |                                                |     |
|                         |                                             |                                                    |                               |                     |                                                |     |
|                         |                                             |                                                    |                               |                     |                                                |     |
|                         |                                             |                                                    |                               |                     |                                                |     |
|                         |                                             |                                                    |                               |                     |                                                |     |
|                         |                                             |                                                    |                               |                     |                                                |     |
|                         |                                             |                                                    |                               |                     |                                                | _   |
|                         | Edit Copy Zalidate Submit                   | Disc ard                                           |                               |                     | Print Processing Vorkflow File                 | Clo |

| WOAS                        | SIS                                                      |                                           | Jump to:                                                 | 🚹 😡 🎲 Home 🔑 Personalize 👔 Accessibility 🛜 App Help 🌾 About 👔 |
|-----------------------------|----------------------------------------------------------|-------------------------------------------|----------------------------------------------------------|---------------------------------------------------------------|
| Velcome, Samantha Knapp     |                                                          |                                           | Procurement Budgeting Accounts Receivable Accounts Payab | le                                                            |
| Vendor/Customer Creation(V  | /CC) Dept: 0212 ID: 1500003403 Ver.: 1 Function: New Pha | ise: Draft Modified by knappsal ; 06/29/2 | 014                                                      |                                                               |
| Oocument Navigator 🛛 🔀      | Business Type Total Lines: 1                             | Business Type ID: SMAL                    |                                                          | e                                                             |
| leader                      | Business Type ID                                         | Business Type                             | Certification Start Date                                 | Certification End Date                                        |
| 'endor/Customer             | SMAL                                                     | Small Business                            |                                                          |                                                               |
| ddress                      | From 1 to 1 Total: 1                                     |                                           |                                                          | Go to line: Go                                                |
| Stomer Account              |                                                          |                                           |                                                          |                                                               |
| 142-S Reporting Information |                                                          |                                           |                                                          |                                                               |
| usiness Type                |                                                          |                                           |                                                          | e                                                             |
| ervice Area                 | Vendor/Customer:                                         |                                           |                                                          |                                                               |
| ommodity                    | Business Type ID: SMAI                                   | Business Type R                           | Required                                                 |                                                               |
| uthorized Dept.             | Bueingee Turgel a                                        | Pusieses                                  |                                                          |                                                               |
| event Spending              | Contification Number                                     | Business                                  |                                                          |                                                               |
| event Orders                |                                                          |                                           |                                                          |                                                               |
| ertification                | Certification Start Date:                                | Iwo-year cert                             | incation                                                 |                                                               |
| isclosures                  | Certification End Date:                                  |                                           | Enter as "Peques                                         | ted" Purchasing Division                                      |
|                             | SWAM Type:                                               |                                           | Linter as Reques                                         | A south d" if any used                                        |
|                             | Status:                                                  | •                                         | will change to A                                         | Accepted if approved.                                         |
|                             | Initiation Date:                                         | Current Date                              | 2                                                        |                                                               |
|                             |                                                          |                                           |                                                          |                                                               |
|                             |                                                          |                                           |                                                          |                                                               |
|                             |                                                          |                                           |                                                          |                                                               |
|                             |                                                          |                                           |                                                          |                                                               |
|                             |                                                          |                                           |                                                          |                                                               |
|                             | "Save" should be                                         |                                           |                                                          |                                                               |
|                             | Save should be                                           |                                           |                                                          |                                                               |
|                             | selected after                                           |                                           |                                                          |                                                               |
| (                           | completing info under                                    |                                           |                                                          |                                                               |
|                             | each tab.                                                |                                           |                                                          |                                                               |
|                             |                                                          |                                           |                                                          |                                                               |
|                             | K                                                        |                                           |                                                          |                                                               |
|                             | Save 🔄 Undo 📑 Insert New Line 📑 Insert Copie             | d Line Edit with Grid                     |                                                          |                                                               |
|                             | Conv. 🕅 Validata 🛤 Submit 🕀 Discord                      |                                           |                                                          | Drint Drocessing V Workflow V File V 🔽 Class                  |
|                             |                                                          |                                           |                                                          |                                                               |

| WDA                          | SIS                                                                       |                                         | Jump to: 😰 💁 🌆 Home 🔑 Personalize 🚳 Accessibility 😨 App Help 🐔 About 💆 |
|------------------------------|---------------------------------------------------------------------------|-----------------------------------------|------------------------------------------------------------------------|
| Welcome, Samantha Knapp      |                                                                           | Procurement Budgeting Accounts Receival | ble Accounts Payable                                                   |
| Vendor/Customer Creation(V   | CC) Dept: 0212 ID: 1500003403 Ver.: 1 Function: New Phase: Draft Modified |                                         |                                                                        |
| Document Navigator 🛛 🔀       | Certification Legal Name: Vendor Active Status: Inactiv                   | "Active" or "Inactive" status           |                                                                        |
| Header                       |                                                                           | based on whether you are                | A                                                                      |
| Vendor/Customer              | Legal Name                                                                | based on whether you are                | Customer Active Status                                                 |
| Address                      | inactive                                                                  | entering entity as a vendor,            |                                                                        |
| Customer Account             | From 1 to 1 Tota: 1                                                       | as a customer, or as both               | Go to line: Go                                                         |
| 1099 Reporting Information   | <mark>ا</mark> ر ا                                                        |                                         |                                                                        |
| 1042-S Reporting Information | Vendor/Customer:                                                          |                                         |                                                                        |
| Business Type                |                                                                           |                                         |                                                                        |
| Service Area                 | Cartification Status                                                      |                                         |                                                                        |
| Commodity                    |                                                                           | -                                       |                                                                        |
| Prevent Spending             |                                                                           | uired                                   |                                                                        |
| Prevent Orders               | Vendor Approval Status:                                                   | Cust                                    | iomer Approval Status: Incomplete                                      |
| Certification                |                                                                           |                                         |                                                                        |
| Disclosures                  |                                                                           |                                         |                                                                        |
|                              |                                                                           |                                         |                                                                        |
|                              |                                                                           |                                         |                                                                        |
|                              |                                                                           |                                         |                                                                        |
|                              |                                                                           |                                         |                                                                        |
|                              |                                                                           |                                         |                                                                        |
|                              |                                                                           |                                         |                                                                        |
|                              |                                                                           |                                         |                                                                        |
|                              |                                                                           |                                         |                                                                        |
|                              |                                                                           |                                         |                                                                        |
|                              | "Save" should be                                                          |                                         |                                                                        |
|                              | selected after                                                            |                                         |                                                                        |
|                              | completing info under                                                     |                                         |                                                                        |
|                              | Select                                                                    | t first                                 |                                                                        |
|                              | each tab.                                                                 |                                         |                                                                        |
|                              |                                                                           |                                         |                                                                        |
|                              |                                                                           |                                         | *                                                                      |
|                              | Save 🕤 Undo 📑 Insert New Line 📑 Insert Copied Line 🔤 Edit with Grid       |                                         |                                                                        |
|                              | 🛅 Copy 😰 Validate 🚦 Submit                                                |                                         | Print Processing Vorkflow File Close                                   |
|                              |                                                                           |                                         |                                                                        |

- The VCM is used to modify an existing Vendor/Customer record
- Each VCM page contains virtually the same components as the VCC document and VCUST table
  - Enables the user to find the appropriate fields for data entry more readily
- Primary difference between VCC and VCM is the "Line Action" field

| WOAS                          | WOASIS                      |                       |                           |       |  |  |  |  |
|-------------------------------|-----------------------------|-----------------------|---------------------------|-------|--|--|--|--|
| Welcome, Samantha Knapp       |                             |                       |                           |       |  |  |  |  |
| Vendor/Customer Modification( | VCM) Dept: 0212 ID: 1500005 | 202 Ver.: 1 Functio   | on: New Phase: Draft      |       |  |  |  |  |
| Document Navigator 🛛 🔀        | Address Information         | Total                 | Lines: 1 Line Action:     | Addre |  |  |  |  |
| Header                        |                             |                       |                           |       |  |  |  |  |
| Headquarters                  | Line Action                 | Address ID            | Address Type              |       |  |  |  |  |
| Vendor/Customer               |                             |                       |                           |       |  |  |  |  |
| 1099 Reporting Information    | From 1 to 1 Total: 1        |                       |                           |       |  |  |  |  |
| 1042-S Reporting Information  |                             |                       |                           |       |  |  |  |  |
| Master Address                |                             | Line Acti             | on: 🔻                     |       |  |  |  |  |
| Address Information           |                             | Vendor/Custom         | er:                       |       |  |  |  |  |
| Customer Account              | By                          | naee Addrees Validati | Modify                    |       |  |  |  |  |
| Contacts                      | 59                          |                       | Delete                    |       |  |  |  |  |
| Business Type                 |                             |                       |                           |       |  |  |  |  |
| Service Area                  | Add New Address Modify      | Existing Address Add  | dress Information Other A | ddres |  |  |  |  |
| Commodity                     | New                         | Address Type:         | -                         |       |  |  |  |  |
| Authorized Dept.              |                             |                       |                           |       |  |  |  |  |
| Prevent Spending              |                             |                       |                           |       |  |  |  |  |
| Certification                 |                             |                       |                           |       |  |  |  |  |
| Prevent Orders                |                             |                       |                           |       |  |  |  |  |
| Disclosures                   |                             |                       |                           |       |  |  |  |  |
|                               |                             |                       |                           |       |  |  |  |  |

- A vendor or agency may request adding an "Ordering" address through VSS or a VCM without having to provide back-up documentation for Purchasing.
- If the agency adds a "Payment" address, they must have back-up documentation from the vendor, which needs to be forwarded to the Finance Division, as they will be approving/rejecting the VCM document related to remit-to addresses.
- The vendor is not to change a "Payment" address without forwarding back-up documentation to Finance Division, otherwise, Finance will reject this VSS-generated VCM.

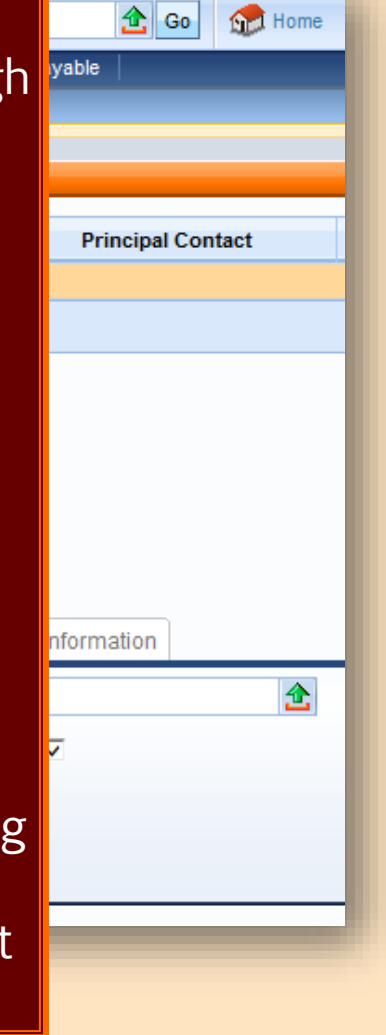

| Welcome, Mark Totten                          |                                                          | Procurement Budgeting Accounts Receivable Accounts Payable |
|-----------------------------------------------|----------------------------------------------------------|------------------------------------------------------------|
| View All 1 of 1   ① Approve action completed. |                                                          | Modified by mentantezant 07/00/2014                        |
| Vendor/Customer Modification(VCM) Dept:       | 212 ID: 14000000// Ver.: 1 Function: New Phase: Final    |                                                            |
| Header<br>Headquarters                        | и<br>                                                    | E List View                                                |
| Gene                                          | al Information Legal Name Change Extended Description Do | cument Information Rejection Reasons                       |
| 1042 S. Reporting Information                 | Vendor/Customer: 000000199084 📤                          |                                                            |
| Master Address                                | Legal Name: JEO ENTERPRISES INC                          |                                                            |
| Address Information                           | Headquarters Code: 000000199084                          |                                                            |
| Customer Account                              | JEO ENTERPRISES INC                                      |                                                            |
| Contacts                                      | Document Name:                                           |                                                            |
| Business Type                                 |                                                          |                                                            |
| Service Area                                  | Record Date: 07/09/2014                                  | <ul> <li>Backup documentation for vendor</li> </ul>        |
| Commodity                                     | Document Description: TEAM Renewal 06/12/14              |                                                            |
| Authorized Dept.                              | Ck#5342 Memo#75                                          | address additions can be added as                          |
| Prevent Spending                              | Tracking Number:                                         | an attachment in the Header                                |
| Certification                                 | Prefix:                                                  |                                                            |
| Prevent Orders                                | VSS-Initiated:                                           |                                                            |
| Disclosures                                   | Changes Rejected:                                        |                                                            |
|                                               | Never Archive:                                           |                                                            |
|                                               |                                                          |                                                            |
|                                               |                                                          |                                                            |
|                                               |                                                          |                                                            |
|                                               |                                                          | Archive                                                    |
|                                               |                                                          | SendPage                                                   |
|                                               |                                                          | Download Document                                          |
|                                               |                                                          | Attachments                                                |

# **Transactional Exemption Process**

- VNREGEX table in wvOASIS
- \$2,500 threshold related to \$125 vendor registration fee
- Vendor registration fee exemption for specific transactions

| Ve | endor Registrat       | Vendor Registration Exemption |                                   |                 |           |                                    |  |  |  |
|----|-----------------------|-------------------------------|-----------------------------------|-----------------|-----------|------------------------------------|--|--|--|
|    |                       |                               |                                   |                 |           |                                    |  |  |  |
|    |                       |                               |                                   |                 |           |                                    |  |  |  |
|    | Department            | <u>Unit</u>                   | Vendor Registration Ex            | cemption Code   | Vendor F  | Registration Exemption Description |  |  |  |
|    | 0213                  |                               | 0213PC                            |                 | CSR 148-  | 1-6 Pcard Less Than \$25,000       |  |  |  |
| ~  | 0213                  |                               | 0213SMALL                         |                 | CSR 148-  | 1-6.c.3 PO Less Than \$2,500.01    |  |  |  |
| F  | rst Prev Next L       | .ast                          |                                   |                 |           |                                    |  |  |  |
| _  |                       |                               |                                   |                 |           |                                    |  |  |  |
| S  | ave <u>Undo</u> Delet | e Inser                       | t <u>Copy</u> Paste <u>Search</u> |                 |           |                                    |  |  |  |
|    |                       |                               | *Department :                     | 0213 📤          |           |                                    |  |  |  |
|    |                       |                               | Unit :                            | <u></u>         |           |                                    |  |  |  |
|    | *Vendor               | Registr                       | ation Exemption Code :            | 0213SMALL       |           |                                    |  |  |  |
|    | Vendor Regist         | ration                        | Exemption Description :           | CSR 148-1-6.c.3 | 3 PO Less |                                    |  |  |  |

### **Transactional Exemption Process**

- Additional handbook-related transactional exemption codes to vendor registration deployed to all Departments in 2016
- Code usage reviewed by Purchasing Division Inspection Unit; letters sent to agencies

Vendor Registration Exemption

|   | <u>Departm ent</u> | <u>Unit</u> | Vendor Registration<br>Exemption Code | Vendor Registration Exemption Description                                                                       |
|---|--------------------|-------------|---------------------------------------|----------------------------------------------------------------------------------------------------|
| ¥ | 0213               |             | 0213ADVERTISING                       | Advertising pursuant to the Purchasing Procedures Handbook Section 9.1 at WV Purchasing.gov                     |
|   | 0213               |             | 0213ATTORNEY                          | Attorneys and law firms pursuant to the Purchasing Procedures Handbook Section 9.3 at WVPurchasing.gov          |
|   | 0213               |             | 0213AVIATIONFUEL                      | Aviation fuel pursuant to the Purchasing Procedures Handbook Section 9.4 at WVPurchasing.gov                    |
|   | 0213               |             | 0213COURTORDER                        | Court-ordered payments pursuant to the Purchasing Procedures Handbook Section 9.20 at WV Purchasing.gov         |
|   | 0213               |             | 0213COURTPLACEMENT                    | Court-ordered placements pursuant to the Purchasing Procedures Handbook Section 9.6 at WVPurchasing.gov         |
|   | 0213               |             | 0213DUES                              | Professional association dues pursuant to the Purchasing Procedures Handbook Section 9.12 at WVPurchasing.gov   |
|   | 0213               |             | 0213EMERGENCYSVCS                     | Emergency services, non-construction, non-architectural, non-engineering purrsuant to the Purchasing Procedures |
|   | 0213               |             | 0213ENTERTAINER                       | Entertainers pursuant to the Purchasing Procedures Handbook Section 9.7 at WVPurchasing.gov                     |
|   | 0213               |             | 0213HISTORICAL                        | Artw ork and historical items pursuant to the Purchasing Procedures Handbook Section 9.2 at WVPurchasing.gov    |
|   | 0213               |             | 0213HOSPITALITY                       | Hospitality pursuant to the Purchasing Procedures Handbook Section 9.8 at WV Purchasing.gov                     |

### **Transactional Exemption Process**

 Code input into the "Vendor Registration Exemption" field within the Header portion of the wvOASIS award document under the General Information tab

| WOASIS                                                      |                                                             | Jump to: PRCUID 🟦 Go 🕅 🌮 Personalize                                                                        |
|-------------------------------------------------------------|-------------------------------------------------------------|----------------------------------------------------------------------------------------------------|
| Welcome, Mark Totten                                        |                                                             | Procurement Budgeting Accounts Receivable Accounts Payable                                                  |
| View All 1 of 4   🛕 This is an inventory commodity. (A2649) |                                                             |                                                                                                    |
| Agency Delivery Order(ADO) Dept: 0213 ID: PUR16             | 00000008 Ver.: 1 Function: New Phase: F                     | Final Modified by watkinsde , 10/26/2015                                                                    |
| Hander @ 4                                                  |                                                             |                                                                                                    |
| neader 🖷 i                                                  |                                                             |                                                                                                    |
|                                                             |                                                             |                                                                                                    |
|                                                             |                                                             |                                                                                                    |
| General Information Contract Details Rere                   | erence Requestor Issuer Buyer Modification                  | n Extended Description Default Shipping/Billing Reporting Fixed Asset Intent Reference Document Information |
| Document Name:                                              | Purchasing Division Bldg. 15                                | PCard ID:                                                                                                   |
|                                                             | desktop PC order Fall 2015                                  | PCard Exp:                                                                                                  |
| Record Date:                                                | 10/26/2015                                                  |                                                                                                    |
| Budget FY:                                                  | 2016                                                        | Accounting Frome.                                                                                           |
| Fiscal Year:                                                | 2016                                                        | Procurement Folder: 151742                                                                                  |
| Period                                                      | 4                                                           | Procurement Type: Agency Delivery Order                                                                     |
| Tenou.                                                      | 4                                                           | Transactional Procurement Type ID: 12                                                                       |
| Document Description:                                       | Purchasing Division Bldg. 15<br>desktop PC order, Fall 2015 |                                                                                                    |
| Actual Amount                                               | 54.040.00                                                   | VNREGEX                                                                                                    |
| Actual Amount: 5                                            | 54,040.00                                                   | Cited Authority:                                                                                            |
| Closed Amount: S                                            | 54,040.00                                                   | Confirmation Order:                                                                                         |
| Closed Date: 1                                              | 12/10/2015                                                  | Blanket Agreement:                                                                                          |

### The Registration Process: WV-1 Form

- Used to register vendors who want to participate in the competitive bid process and receive orders from state agencies
  - This form requires the \$125 fee
- Fee may be paid over the telephone via credit card
- Vendors are to mail all WV-1 forms and payment directly to the Purchasing Division
- New WV-1 effective 3/29/2022

WV-1 REV. 06/10/2021 New Dupdate

STATE OF WEST VIRGINIA - PURCHASING DIVISION

#### VENDOR REGISTRATION AND DISCLOSURE STATEMENT AND SMALL, WOMEN-, AND MINORITY-OWNED BUSINESS CERTIFICATION APPLICATION

Before a vendor is eligible to sell goods and/or services to the State of West Virginia, the **West Virginia Code** §5A-3-12 requires all vendors to have on file with the West Virginia Purchasing Division a completed Vendor Registration and Disclosure Statement. All vendors wishing to participate in the competitive bid process and receive purchase orders from the State of West Virginia exceeding \$2,500 in aggregate across all state agencies are required to complete the Vendor Registration and Disclosure Statement (WV-1 form) and pay a **\$125.00** annual fee. Payment of the annual fee includes email notifications on bid opportunities based on the commodities and services selected upon registering in the Vendor Self-Service (VSS) portal at *wvOA5IS.gov*. Please complete this form in its ENTIRETY and return it with a check or money order made payable to the **STATE OF WEST VIRGINIA** in the amount of **\$125.00**. Incomplete forms will not be processed and will be returned to the vendor. Please send completed form and payment to:

Purchasing Division - Vendor Registration 2019 Washington Street East Charleston, WV 25305-0130

Whenever a change occurs in the information submitted, such change shall be reported immediately in the same manner as required in the original disclosure statement (*West Virginia Code* §5A-3-12). Vendors doing business with the State of West Virginia are expected to abide by the Vendor Code of Conduct available online at *www.state.wv.us/admin/purchase/vrc/vendorconduct.pdf*.

Privacy Notice: The Purchasing Division is required to collect certain information as stated in *West Virginia Code* §5A-3-12, other applicable sections of the *West Virginia Code*, the Vendor Registration and Disclosure Statement forms, and other documents to facilitate the state bidding and contract administration processes. This information is stored in a secure environment, but unless specifically protected under state law, any information provided may be inspected by or disclosed to the public.

Vendors are also required to be licensed and in good standing in accordance with any and all state and local laws and requirements by any state or local agency of West Virginia, including, but not limited to, the West Virginia Secretary of State's Office, the West Virginia Tax Department, West Virginia Insurance Commission, or other state agencies or political subdivisions. Failure to do so may result in delay of or disqualification from a contract award pursuant to **West Virginia Code of State Rules** §148-1-6.1.7.

Should you need additional information relating to vendor registration, please visit www.state.wv.us/admin/purchase/VendorReg.html. Questions concerning this Vendor Registration and Disclosure Statement may be directed to the Purchasing Division at (304) 558-2311.

#### The Registration Process: WV-1A Form

WV-1A REV. 06/10/202 New Update

STATE OF WEST VIRGINIA - PURCHASING DIVISION

#### VENDOR REGISTRATION AND DISCLOSURE STATEMENT AND SMALL, WOMEN-, AND MINORITY-OWNED BUSINESS CERTIFICATION APPLICATION

Before a vendor is eligible to sell goods and/or services to the State of West Virginia, the *West Virginia Code* §5A-3-12 requires all vendors to have on file with the West Virginia Purchasing Division a completed Vendor Registration and Disclosure Statement. Vendors supplying sole source goods or services to West Virginia state agencies, or competitive purchases of \$2,500 or less annually in aggregate across all state agencies are required to complete the Vendor Registration and Disclosure Statement (WV-1A form). If the amount for competitive purchases exceed \$2,500 in aggregate across all state agencies in any one year, a **\$125.00** annual fee is required. Payment of the annual fee includes email notifications on bid opportunities based on the commodities and services selected upon registering in the Vendor Self-Service (VSS) portal at *wuOASIS.gov*. Please complete **Part** I of this form in its **ENTIRETY** and return to the state agency listed below for their completion of **Part II**. The agency will forward this form to the West Virginia Division for processing. Incomplete forms will not be processed and will be returned to the vendor. **Please return all correspondence to**:

STATE AGENCY:

ADDRESS:

CITY, STATE, ZIP:

Whenever a change occurs in the information submitted, such change shall be reported immediately in the same manner as required in the original disclosure statement (West Virginia Code §5A-3-12). Vendors doing business with the State of West Virginia are expected to abide by the Vendor Code of Conduct available online at www.state.wv.us/admin/ purchase/vrc/vendorconduct.pdf.

Privacy Notice: The Purchasing Division is required to collect certain information as stated in West Virginia Code §5A-3-12, other applicable sections of the West Virginia Code, the Vendor Registration and Disclosure Statement forms, and other documents to facilitate the state bidding and contract administration processes. This information is stored in a secure environment, but unless specifically protected under state law, any information provided may be inspected by or disclosed to the public.

Vendors are also required to be licensed and in good standing in accordance with any and all state and local laws and requirements by any state or local agency of West Virginia, including, but not limited to, the West Virginia Tas Department, West Virginia Insurance Commission, or other state agencies or political subdivisions. Failure to do so may result in delay of or disqualification from a contract award, pursuant to West Virginia Code of State Rules \$148-1-6.1.7. If you have any questions concerning this Vendor Registration and Disclosure Statement, please contact the Purchasing Division at (304) 558-2311.

Questions concerning this Vendor Registration and Disclosure Statement may be directed to the Purchasing Division at (304) 558-2311. Should you need additional information relating to vendor registration, please visit www.state.wv.us/admin/purchase/VendorReg.html.

# Used to register sole-source vendors

- Also used to register vendors selling competitive goods or services \$2,500 or less per year
- Vendor can complete and later create VSS login after VCUST entry
- No fee is required
- Part I vendor completes
- Part II agency completes and agency's procurement officer signs

Page 1

- WV-1A form can also be used by a vendor needing to submit information missing from original registration or through their VSS registration.
- Include wvOASIS Doc ID # on WV-1A if a corresponding electronic document exists. Also, the agency must either include a W-9 or indicate (on the form) that a W-9 has been sent to Finance Division.
- New WV-1A effective 3/29/2022.

WV-1A REV. 06/10/2021 🗌 New 🔲 Update

STATE OF WEST VIRGINIA - PURCHASING DIVISION

#### VENDOR REGISTRATION AND DISCLOSURE STATEMENT AND SMALL, WOMEN-, AND MINORITY-OWNED BUSINESS CERTIFICATION APPLICATION

Before a vendor is eligible to sell goods and/or services to the State of West Virginia, the West Virginia Code <u>5</u>SA-3-12 requires all vendors to have on file with the West Virginia Purchasing Division a completed Vendor Registration and Disclosure Statement. Vendors supplying sole source goods or services to West Virginia state agencies, or competitive purchases of \$2,500 or less annually in aggregate across all state agencies are required to complete the Vendor Registration and Disclosure Statement (WV-1A form). If the amount for competitive purchases exceed \$2,500 in aggregate across all state agencies in any one year, a **\$125.00** annual fee is required. Payment of the annual fee includes email notifications on bid opportunities based on the commodities and services selected upon registering in the Vendor Self-Service (VSS) portal at wvOASIS.gov. Please complete **Part I** of this form in its **ENTIRETY** and return to the state agency listed below for their completion of **Part I**. The agency will forward this form to the West Virginia Purchasing Division for processing. Incomplete forms will not be processed and will be returned to the vendor. **Please return all correspondence to:** 

STATE AGENCY:

ADDRESS:

CITY, STATE, ZIP:

Whenever a change occurs in the information submitted, such change shall be reported immediately in the same manner as required in the original disclosure statement (West Virginia Code §5A-3-12). Vendors doing business with the State of West Virginia are expected to abide by the Vendor Code of Conduct available online at www.state.wv.us/admin/ purchose/wc/vendorconduct.pdf.

Privacy Notice: The Purchasing Division is required to collect certain information as stated in West Virginia Code §5A-3-12, other applicable sections of the West Virginia Code, the Vendor Registration and Disclosure Statement forms, and other documents to facilitate the state bidding and contract administration processes. This information is stored in a secure environment, but unless specifically protected under state law, any information provided may be inspected by or disclosed to the public.

Vendors are also required to be licensed and in good standing in accordance with any and all state and local laws and requirements by any state or local agency of West Virginia, including, but not limited to, the West Virginia Sacretary of State's Office, the West Virginia Tax Department, West Virginia Insurance Commission, or other state agencies or political subdivisions. Failure to do so may result in delay of or disqualification from a contract award, pursuant to **West Virginia Code of State Rules** §148-1-6.1.7. If you have any questions concerning this **Vendor Registration and Disclosure Statement**, please contact the Purchasing Division at (304) 558-2311.

Questions concerning this Vendor Registration and Disclosure Statement may be directed to the Purchasing Division at (304) 558-2311. Should you need additional information relating to vendor registration, please visit www.state.wv.us/admin/purchase/VendorReg.html.

- The West Virginia Purchasing Division incorporated the Small, Women-, and Minority-Owned Businesses (SWAM) Certification Application as part of the vendor registration process
  - May be applied for through Vendor Self-Service registration or using the WV-1 or WV-1A
- Created by West Virginia Code §5A-3-59
- CSR §148-2-1 et seq. requires vendors to re-certify every two years in order to continue compliance

- How to check a vendor's SWAM status in wvOASIS
  - "Jump to" VCUST table
  - Search and select appropriate vendor/customer record
  - On the Document Navigator, click on the Business Type section within the vendor/customer (VCUST) record

# SWAM Certification Check

| WOASIS                  |                        |                      |                          |                        |  |  |  |  |
|-------------------------|------------------------|----------------------|--------------------------|------------------------|--|--|--|--|
| Welcome, Mark L Totten  |                        |                      |                          |                        |  |  |  |  |
| Close                   | Vendor/Customer        |                      |                          |                        |  |  |  |  |
| Vendor/Customer         |                        |                      |                          |                        |  |  |  |  |
| Address                 | Business Type          |                      |                          |                        |  |  |  |  |
| 🗸 Business Type         |                        |                      |                          |                        |  |  |  |  |
| Change Management       | Business Type ID       | Business Type        | Certification Start Date | Certification End Date |  |  |  |  |
| Sonvice Area            | ✓ SMAL                 | Small Business       | 03/08/2021               | 03/08/2023             |  |  |  |  |
| Service Area            | WMNO                   | Women-Owned Business | 03/08/2021               | 03/08/2023             |  |  |  |  |
| Commodity               | First Prev Next Last   |                      |                          |                        |  |  |  |  |
| W-8 Form                | Save Undo Delete Inse  | ert Copy Paste  🔿    |                          |                        |  |  |  |  |
| Authorized Dept.        | Vendor/Custom          | er: VS0000032237     | SWAM Type : 🗸            |                        |  |  |  |  |
| Prevent Spending        |                        | American Pie, LLC    | Status : Acce            | epted V                |  |  |  |  |
| Provent Orders          | Business Type          | ID: SMAL             | Initiation Date : 3/8/2  | 1                      |  |  |  |  |
|                         | Business Ty            | pe : Small Business  |                          |                        |  |  |  |  |
| Certification           | Certification          | No :                 |                          |                        |  |  |  |  |
| Disclosures             | Certification Start Da | ate: 03/08/2021      |                          |                        |  |  |  |  |
| Vendor User Information | Certification End Da   | ate : 03/08/2023     |                          |                        |  |  |  |  |

- Purchasing Division's Vendor Registration web page features information on SWAM Certification
  - www.state.wv.us/admin/purchase/VendorReg.html
  - Also includes Current SWAM Vendor List for State of West Virginia

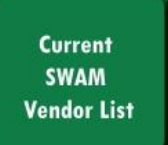

- Agencies can consult SWAM Vendor List PDF
  - Updated every business day with data from wvOASIS
  - Searchable by CTRL+F shortcut
- Non-resident SWAM vendors part of Vendor Preference Certificate (for appropriate commodities)
- At end of each FY, agencies must submit a SWAM report to the Purchasing Division
  - Excel template downloadable from http://intranet.state.wv.us/admin/purchase/procedures.html
  - Agency-accessible reports also available in Business Intelligence
    - WV-FIN-PROC-039 does not include Purchasing Card transactions to SWAM-Certified vendors
    - WV-FIN-AP-061 includes Purchasing Card and GAX transactions to SWAM-Certified vendors

- The role of the state agency procurement officer is more vital than ever
- Must ensure Ordering and Payment requirements are in place for every transaction processed on behalf of your state agency
- Each side of an expenditure transaction includes state agency requirements, compliances, or registrations
- Completing these steps in the proper order facilitates an award that not only complies with state law, but processes more smoothly in wvOASIS and prevents issues with your vendor or with state agency requirements

# State Agency Responsibilities (Ordering and Payment)

• A transaction's order-from and remit-to requirements include, but not limited to:

| Ordering                                    |                                     | Payment                   |  |  |
|---------------------------------------------|-------------------------------------|---------------------------|--|--|
| Purchasing<br>Division                      | Delivery Receipt                    | Finance Division          |  |  |
| Secretary of State                          |                                     | State Auditor's<br>Office |  |  |
| State Tax<br>Department                     | and Acceptance of<br>Commodities or |                           |  |  |
| WorkForce West<br>Virginia                  | Services                            |                           |  |  |
| Offices of the<br>Insurance<br>Commissioner |                                     |                           |  |  |

# State Agency Responsibilities

- Purchasing Division Vendor Registration
  - Promote vendor use of Vendor Self-Service for vendor registration or furnish appropriate form to vendors with whom you wish to do business
  - Ensure that vendors register *prior* to your agency issuing a purchase order, written or verbal, and before the agency receives commodities or services from any vendor
    - Also verify hold statuses *before* creating wvOASIS award document

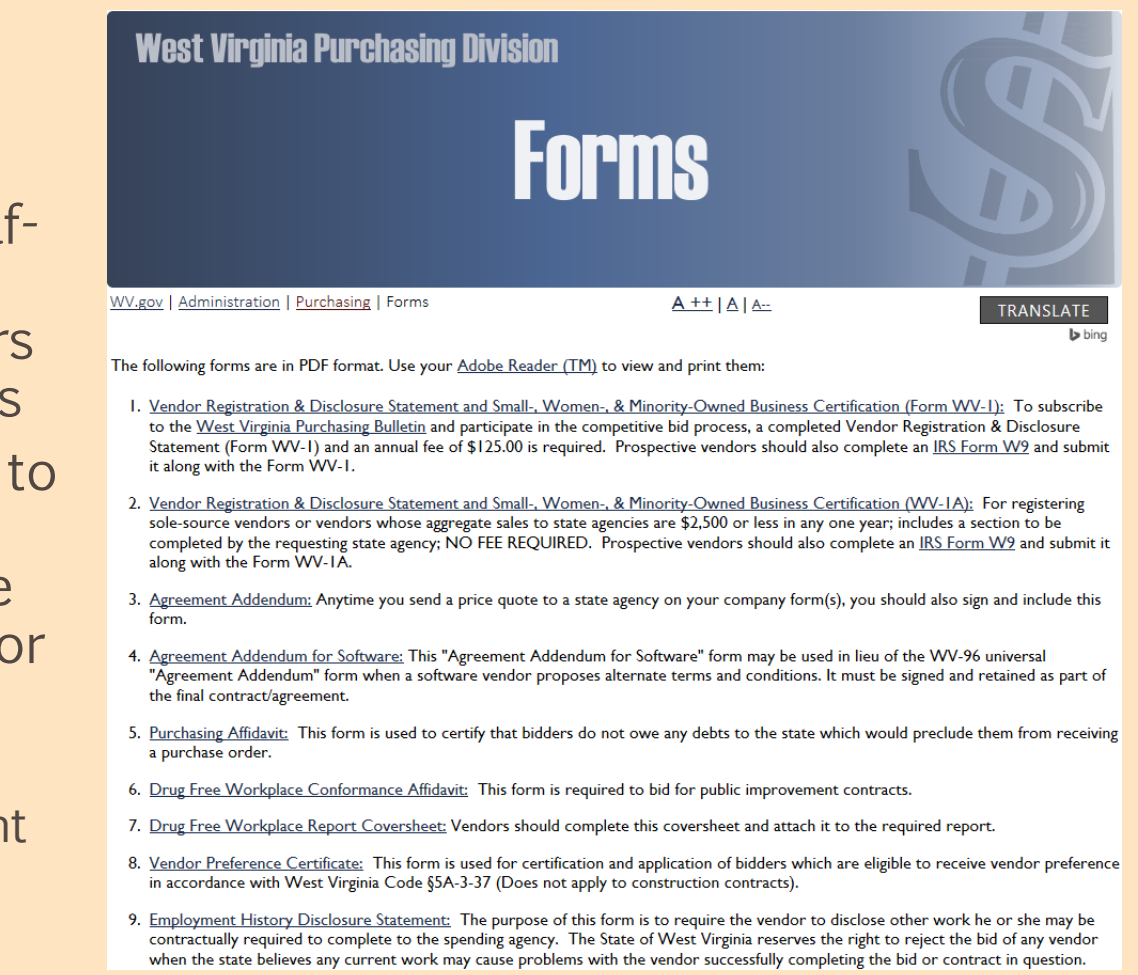

- If registering a vendor by providing a WV-1A paper vendor registration form:
  - Type <u>your</u> agency's name and mailing address on the WV-1A when you send it to the vendor
  - Inform vendors to mail the WV-1A forms back to the agency, not Purchasing Division
  - Complete Part II
    - Procurement officer signs and forwards WV-1A to the Purchasing Division
    - WV-1A forms without Part II completed and signed by the agency may not be processed
      - WV-1A Part II updated September 2015 to clarify fee exemption on a transactional basis

## State Agency Responsibilities

New Dpdate

WV-1A REV. 06/10/2021

STATE OF WEST VIRGINIA - PURCHASING DIVISION

#### VENDOR REGISTRATION AND DISCLOSURE STATEMENT AND SMALL, WOMEN-, AND MINORITY-OWNED BUSINESS CERTIFICATION APPLICATION

Before a vendor is eligible to sell goods and/or services to the State of West Virginia, the **West Virginia Code** §5A-3-12 requires all vendors to have on file with the West Virginia Purchasing Division a completed Vendor Registration and Disclosure Statement. Vendors supplying sole source goods or services to West Virginia state agencies, or competitive purchases of \$2,500 or less annually in aggregate across all state agencies are required to complete the Vendor Registration and Disclosure Statement (WV-1A form). If the amount for competitive purchases exceed \$2,500 in aggregate across all state agencies in any one year, a **\$125.00** annual fee is required. Payment of the annual fee includes email notifications on bid opportunities based on the commodities and services selected upon registering in the Vendor Self-Service (VSS) portal at *wvOASIS.gov*. Please complete **Part I** of this form in its **ENTIRETY** and return to the state agency listed below for their completion of **Part II**. The agency will forward this form to the West Virginia Purchasing Division for processing. Incomplete forms will not be processed and will be returned to the vendor. **Please return all correspondence to:** 

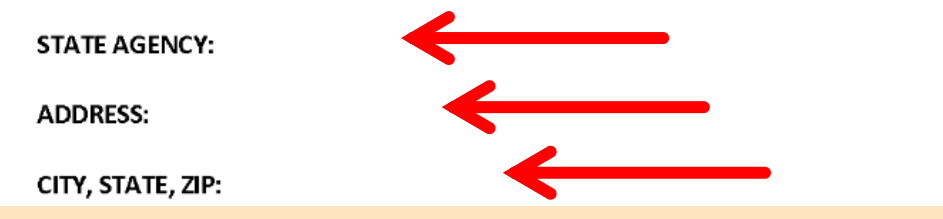

- Prior to promoting registration through the Vendor Self-Service portal or sending a WV-1 or WV-1A form to a vendor, check the VCUST table first to see if the vendor is already registered
  - If found, verify if vendor's business entity is still operating under the same tax ID
  - Check "holds" on the vendor/customer record you need to use
- If vendor is not familiar with wvOASIS information for vendors is available at WVPurchasing.gov and http://www.state.wv.us/admin/purchase/oasis.html.
- Do not complete any portion of the paper forms for the vendor, or alter the form once received

# Purchasing Division Responsibilities

- Review all paper forms or wvOASIS documents for compliance, disclosure information, and payment of annual fee
- Check to make sure the entity is not already registered under a different vendor/customer record
- Determine whether the vendor is registering as a new vendor or updating their previous registration
- Identify headquarters account for vendor's tax ID if registration received for "duplicate" record

# Purchasing Division Responsibilities

- Purchasing Division cannot process incomplete vendor registration forms, whether received through wvOASIS workflow or paper registration forms
  - "Prevent New Orders" hold will not be removed until all registration requirements are complete
- Incomplete WV-1 forms will be returned to the vendor
- Incomplete WV-1A forms may be returned to the requesting agency's procurement officer
- Vendors who have not completed the required disclosures or payment of the annual fee will not be taken off the "Prevent New Orders" hold

# Vendor Registration Web Pages

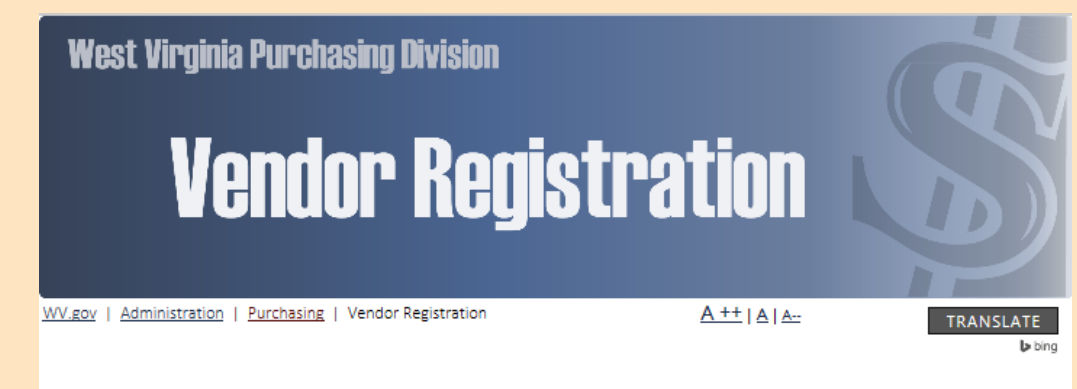

#### Vendor Registration

EXPAND YOUR BUSINESS WITH WV. CLICK FOR MORE INFO JOIN THE PURCHASING DIVISION FOR A FREE INFORMATIONAL SEMINAR ON DOING BUSINESS WITH THE STATE OF WEST VIRGINIA BECKLEY · OCTOBER 27, 2017

CLARKSBURG • NOVEMBER 3, 2017

If you are experiencing an online payment problem in the Vendor Self-Service portal, please follow the steps on our FAO page in order to successfully submit your vendor registration fee.

The West Virginia Purchasing Division registers vendors to do business with state agencies, in accordance with West Virginia Code §5A-3-12.

By the authority granted in this section of the code, registration is required of any vendor receiving a purchase order. West Virginia Code §5A-3-12 also requires the disclosure of information, such as ownership, all names under which a vendor is doing business, their physical address, and its corporate officers.

Vendor Registration is now administered through the Vendor Self-Service portal that was launched with the wvOASIS system. Vendors are strongly encouraged to register with the State of West Virginia through the Vendor Self-Service portal of the state's

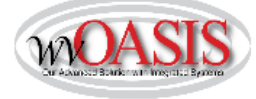

wvOASIS ERP system. The Vendor Self-Service portal may be accessed at wvOASIS.gov. At this same site, vendors may view advertised bidding opportunities in the West Virginia Purchasing Bulletin. Vendors may also register by completing a WV-1 or WV-1A Vendor Registration & Disclosure Statement and Small, Women, & Minority-

Owned Business Certification form, available online at

http://www.state.wv.us/admin/purchase/forms.html. Vendors must use the most current version of the WV-1 or WV-1A form from the aforementioned link.

Vendors who wish to participate in the competitive bid process and receive purchase orders exceeding an aggregate amount of \$2,500 must submit payment of a \$125 annual fee. Vendors registering more than one branch may do so without an additional annual fee, provided the branches share the same tax identification number.

Vendors supplying sole-source commodities and services to West Virginia state agencies or aggregate competitive purchases of \$2,500 or less in any one fiscal year are not required to pay the annual fee.

THE WEST VIRGINIA PURCHASING DIVISION WANTS YOUR COMPAN

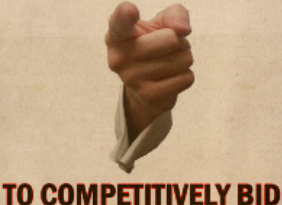

- Launched June 2012, Vendor **Registration section of Purchasing** Division website offers online resources to vendor community
- "Vendor Registration" menu option on WVPurchasing.gov

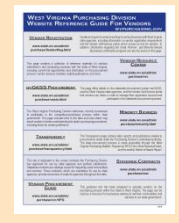

# Vendor Registration Web Pages

- Launched August 2015, Vendor Registration section of Purchasing Division intranet site offers online resources specific to agency procurement officials
- http://intranet.state.wv.us/admin/ purchase/VendorReg.html

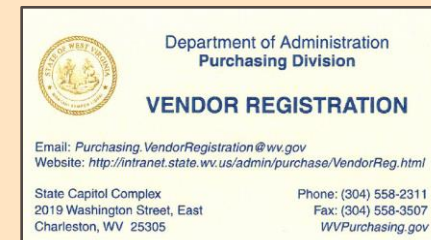

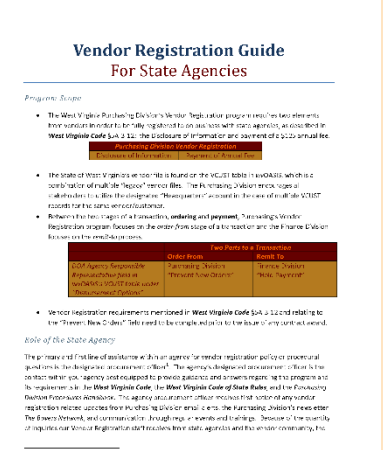

archisting Dialois via Stoce Agency Press, meners Officer Contact: Linting can be found at wrw.stable.cm.us/contac/suc-stoc/architecture.item.

Updated 12/21/2016

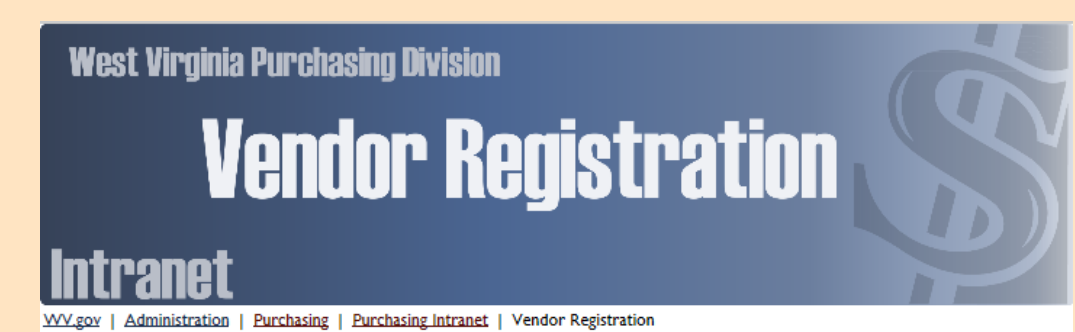

#### Vendor Registration for State Agency Employees

This page contains information for state agency procurement employees regarding the Purchasing Division's Vendor Registration policies and procedures and your role in the vendor registration process required by **West Virginia Code** §5A-3-12. Information about this process, its policies, and the procedures related to the program's administration through the wvOASIS system can be found below and on our <u>Vendor</u> <u>Registration FAQ page</u>, also on the state intranet, which also contains information specific to our state agency procurement partners. In addition, the Purchasing Division's *Vendor Registration Guide for State Agencies* is a valuable resource for procurement employees involved with the vendor registration process.

Vendors must register with the Purchasing Division before receiving a purchase order or award document of any value. In the event that your transaction or the vendor's aggregate total sales across all state agencies exceed \$2,500.00, a \$125.00 annual fee is required from the vendor. According to \$5A-3-12, "The director may not accept any bid received from any vendor unless the vendor has paid the annual fee ... and has filed with the director an affdavit ... disclosing ... information." Several exceptions to the vendor registration annual fee are detailed in Section 9 of the <u>Purchasing Division Procedures Handbook</u>.

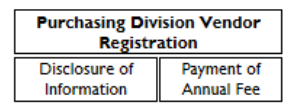

VENDOR REGISTRATION FREQUENTLY-ASKED QUESTIONS FROM STATE AGENCY EMPLOYEES

There are two ways to determine if a vendor/customer has an existing account with the state bef document or with the vendor registration process. A state agency employee can "Jump" to the V recommended before proceeding with an award document. In addition, a vendor can check their Vendor Self-Service Portal at wvOASIS.gov.

Checking a Vendor's Registration through the VCUST table in wvOASIS

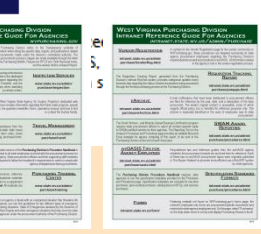

# West Virginia Purchasing Bulletin

- Used to advertise all competitive purchases expected to exceed \$20,000
  - Can also include lesser-value solicitations if state agency chooses
- Agencies may access using the "View Published Solicitations" button on Vendor Self-Service
- Click on specific solicitation's ID number link to view appropriate solicitation information, including specifications
- Vendors benefit from knowing where solicitation opportunities are advertised

| le moasis             |                                              |                                           |                |                                         |                                | A O Mark Totten   |
|-----------------------|----------------------------------------------|-------------------------------------------|----------------|-----------------------------------------|--------------------------------|-------------------|
| Published Solici      | tations                                      |                                           |                |                                         |                                | ← Back            |
|                       |                                              |                                           |                |                                         |                                |                   |
| × Search              |                                              |                                           |                |                                         |                                | ۲                 |
| Show Me               |                                              |                                           | Keyword Search |                                         |                                |                   |
| Open                  |                                              |                                           |                |                                         |                                |                   |
| Show More             |                                              |                                           |                |                                         |                                | Search Result     |
|                       |                                              |                                           |                |                                         |                                |                   |
| Grid Actions 🗸        |                                              |                                           |                |                                         |                                | (i) ti            |
|                       |                                              | iterative 🌒                               |                |                                         |                                |                   |
| 1 - 20 of 20+ Records |                                              | Alen bei Lebi . 🕤 🛛                       | 100            |                                         |                                | < < Page1of1+ > ≫ |
| Description           |                                              | Department / Buyer 0                      |                | Solicitation Number / Type / Category © | Closing Date and Time/Status Φ |                   |
| Addendum No.          | Elevator Maintenance & Repairs WV Army Quard | ADJUTANT GENERAL                          |                | CRFQ-0603-ADJ2100000031-2               | 01/26/2021 01:30 PM EST        | Respond           |
|                       |                                              | David H Pauline                           |                | Centralized Request for Quote (CRFQ)    | 0 Days, 01:51:10               |                   |
|                       |                                              |                                           |                | Service - Prof                          | Open                           |                   |
| Addendum No.          | 2 Elevator Maintenance                       | VETERANS HOME                             |                | CRFQ-0618-8VH210000003-3                | 01/26/2021 01:30 PM EST        | Respond           |
|                       |                                              | Tara Lyle                                 |                | Centralized Request for Quote (CRFQ)    | 0 Days, 01:51:10               |                   |
|                       |                                              |                                           |                | Construction                            | Open                           |                   |
| Preventative M        | intenance                                    | DEPARTMENT OF AGRICULTURE                 |                | CRFQ-1400-AGR210000008-2                | 01/26/2021 01:30 PM EST        | Respond           |
|                       |                                              | Jessica S Chambers                        |                | Centralized Request for Quote (CRFQ)    | 0 Days, 01:51:10               |                   |
|                       |                                              |                                           |                | Service - Prof                          | Open                           |                   |
| STRUCTURAL S          | TTEEL H PILES                                | DIVISION OF HIGHWAYS                      |                | CRFQ-0803-D0T2100000072-1               | 01/26/2021 01:30 PM EST        | Respond           |
|                       |                                              | John W Estep                              |                | Centralized Request for Quote (CRFQ)    | 0 Days, 01:51:10               |                   |
|                       |                                              |                                           |                | Miscellaneous                           | Open                           |                   |
| Open-end contr        | act for a Claims Administrator and Adjustor  | DEPARTMENT OF ENVIRONMENTAL PROTECTION    | N              | CRFQ-0313-DEP2100000018-2               | 01/26/2021 01:30 PM EST        | Respond           |
|                       |                                              | Joseph E Hager III                        |                | Centralized Request for Quote (CRFQ)    | 0 Days, 01:51:10               |                   |
|                       |                                              |                                           |                | Consulting                              | Open                           |                   |
| Data Center 2.0       | Circuit (0T21068)                            | OFFICE OF TECHNOLOGY                      |                | CRFQ-0231-00T210000003-2                | 01/26/2021 01:30 PM EST        | Respond           |
|                       |                                              | Jessica S Chambers                        |                | Centralized Request for Quote (CRFQ)    | 0 Days, 01:51:10               |                   |
|                       |                                              |                                           |                | Info Technology                         | Open                           |                   |
| Athletic Shoes        | for DCR                                      | DIVISION OF CORRECTIONS AND REHABILITATIO | N              | ARFQ-0508-DCR2100000085-1               | 01/26/2021 04:00 PM EST        | Respond           |
|                       |                                              | Beverly L Ruppert                         |                | Agency Request for Quote (ARFQ)         | 0 Days, 04:21:10               |                   |

# West Virginia Purchasing Bulletin History

- December 1, 1989: First issue of Bulletin published
- Published twice monthly until October 2, 2001
- October 2, 2001: Bulletin published weekly
- July 1, 2002: Posted weekly on Purchasing Division's web site, in addition to published weekly
  - Hard copy mailed to vendors every other week
- June 1, 2005: Posted every Friday on web site only
  - Hard copies are no longer mailed to vendors
- June 16, 2014: Vendor Self-Service early-access period open for use by the vendor community
- July 8, 2014: Phase C of wvOASIS went live; Bulletin migrated to Vendor Self-Service portal
  - Remaining TEAM-era solicitations still published by Purchasing Division
- October 10, 2014: Last issue of weekly Purchasing Division-published Bulletin

# Find Vendors By Commodity Codes on File in VCUST

- Business Intelligence > Advantage Financial > Procurement > WV-FIN-VN-010 Vendors by Commodity
  - Identify a larger solicitation audience by the commodity code(s) specified by vendor in their record.
    - wvOASIS > VCUST > Commodity
  - State agencies can run the above report in Business Intelligence by the UNSPSC commodity code relevant to their solicitation and export the data to Excel to further analyze vendor contact information.
  - Give your potential bidding audience a standard heads up directing them to a specific active solicitation.

# WV-FIN-VN-010 Vendors by Commodity

| unspsc <sup>®</sup> |                                  | Promots                                |                                                    | é x       |
|---------------------|----------------------------------|----------------------------------------|----------------------------------------------------|-----------|
| HUME EVOS SEVDU     |                                  | Available prompt variants              | • 🖫 - 🔛 X                                          |           |
| HOME TAQS SEARC     | CIT CODE MEMBERSHIP EIDRART CO   |                                        | Entre Commanda en antial acompanda fallourad bu 0/ |           |
|                     |                                  | Prompts Summary                        | Enter Comm code or partial comm code followed by % |           |
| Version 22 0601     |                                  | * Enter Comm code or partial comm code | 7214%                                              |           |
|                     |                                  |                                        |                                                    |           |
| Search Code         |                                  |                                        |                                                    |           |
| Search Title        | bridge                           |                                        |                                                    |           |
| Coarob              | 511290                           |                                        |                                                    |           |
| Search              |                                  |                                        | 3                                                  |           |
| Code                | Title                            |                                        | *                                                  |           |
| 41113603            | Laboratory bridges               |                                        |                                                    |           |
| 42151605            | Crown or bridge removers         |                                        |                                                    |           |
| 72141107            | Bridge construction and repair s |                                        |                                                    |           |
| 30121703            | Bridge rail                      |                                        |                                                    |           |
| 43232913            | Bridge software                  |                                        |                                                    |           |
| 32121708            | Bridge rectifier                 |                                        |                                                    |           |
| 20121102            | Bridge plugs                     | < >>                                   |                                                    |           |
| 54111703            | Watch or clock plates or bridge  | * Required prompts                     |                                                    |           |
|                     |                                  |                                        |                                                    | OK Cancel |

# WV-FIN-VN-010 Vendors by Commodity

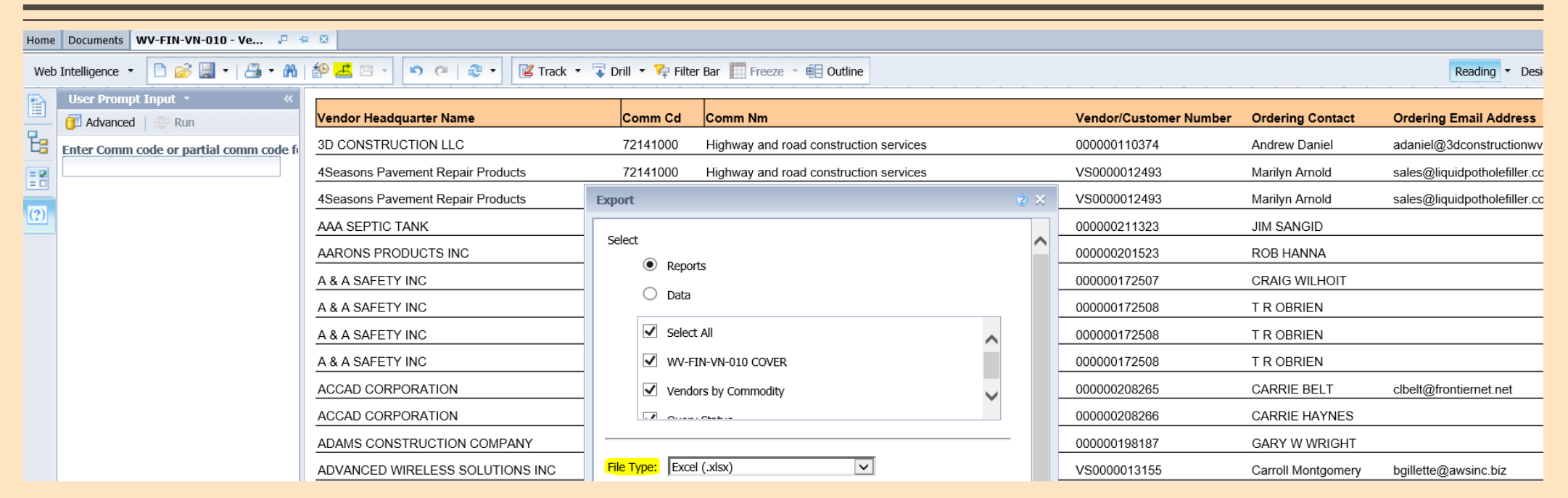

- The data output by Business Intelligence can be saved as a Microsoft Excel file for sorting and review of vendor data.
- Other options for saving data exist, but Excel allows easy sorting and copying of potential vendor information.

## WV-FIN-VN-010 Vendors by Commodity

| ,  | AutoSave 💽 🗍 🏳                              | ୍ଟ୍ଟ୍ WV-FIN-VN-01                                                                                                    | 0 - Vendors by Commodity - C | ompatibility Mode 🝷           | ۶                 | O Search                                      |                                               |                      |                      | Totten, Mark L 🔗 🖪                                                                                       | – ø ×              |
|----|---------------------------------------------|----------------------------------------------------------------------------------------------------|------------------------------|-------------------------------|-------------------|-----------------------------------------------|-----------------------------------------------|----------------------|----------------------|----------------------------------------------------------------------------------------------------|--------------------|
| Fi | ile <mark>Home</mark> Insert                | Page Layout Formulas Data                                                                                             | Review View Help             |                               |                   |                                               |                                               |                      |                      | ය Sh                                                                                                    | are 🛛 🖓 Comments   |
| Pa | A Cut<br>Copy ~<br>Copy ~<br>Format Painter | rial $\sim 6 \rightarrow A^{-} A^{-} =$ 3     I       U $\sim   \square \sim   \square \sim   \triangle \sim A^{-} =$ | □     □                      | ext Genera<br>& Center ~ \$ ~ | l ~<br>% 9 50 .00 | Conditional Format as<br>Formatting ~ Table ~ | Bad     Good       Check Cell     Explanatory | Neutral ^<br>Input ⊽ | Insert Delete Format | AutoSum     ~     AT     ~       Fill ~     Sort & Find &     Id       Clear ~     Filter ~     Select ~ | Jeas Sensitivity   |
|    | Clipboard 🛛 🖬                               | Font 🖓                                                                                                    | Alignment                    | Гы                            | Number 🗔          |                                               | Styles                                        |                      | Cells                | Editing                                                                                                  | leas Sensitivity . |
| A  | L • : ×                                     | √ fx                                                                                                    |                              |                               |                   |                                               |                                               |                      |                      |                                                                                                    |                    |
| 4  | с                                           | D                                                                                                    | E                            | F                             | G                 | H                                             | 1                                             | J                    | K  L                 | M                                                                                                    | N                  |
| 2  | Vendor/Customer Number                      | Ordering Contact                                                                                                    | Ordering Email Address       | Ordering Phone No.            | Ordering Fax No.  | . Street Address Line 1                       | Street Address Line 2                         | City                 | State Zip (          | Country Email - User info                                                                                |                    |
| 3  | VS000003440                                 | Tim Hayslett                                                                                                    | Tim@1k3-10.com               | 3045420977                    |                   | PO Box 678                                    |                                               | Hurricane            | WV 25526-0678 U      | JS tim@1k3-10.com                                                                                        |                    |
| 4  | 000000110374                                | Andrew Daniel                                                                                                    | adaniel@3dconstructionwv     | 304-863-8544                  | 304-863-8545      | 514 GEORGE ST                                 |                                               | PARKERSBURG          | WV 26101 U           | JS adaniel@3dconstructionw                                                                               | .com               |
| 5  | VS0000012493                                | Marilyn Arnold                                                                                                    | sales@liquidpotholefiller.cc | 2318617126                    | 2318617773        | 3301 Green St                                 |                                               | Shelby               | MI 49455-8225 U      | JS sales@liquidpotholefiller.c                                                                           | om                 |
| 6  | VS0000012493                                | Marilyn Arnold                                                                                                    | sales@liquidpotholefiller.cc | 2318617126                    | 2318617773        | 3301 Green St                                 |                                               | Shelby               | MI 49455-8225 U      | JS support@liquidpotholefille                                                                            | .com               |
| 7  | VS000008307                                 | Jon Kruzel                                                                                                    |                              | 3043767594                    |                   | 1007 Edgemont Ter                             |                                               | Fairmont             | WV 26554-2321 U      | JS Jzel82@ma.rr.com                                                                                      |                    |
| 8  | 000000211323                                | JIM SANGID                                                                                                    |                              | 304-922-1555                  |                   | PO BOX 975                                    |                                               | PRINCETON            | WV 24740 U           | US brandonhenkes@yahoo.co                                                                                | m                  |

- Exported spreadsheet conveniently centralizes entity name, wvOASIS v/c #, Ordering address, telephone number(s), and email address(es) on file for prospective vendors.
  - Some record duplication exists to display multiple contact persons.

- Purchasing Division maintains the "Prevent New Orders" field on the VCUST table; the Finance Division is responsible for "Hold Payment."
- Before you proceed with the Vendor/Customer registration process, determine if the Vendor/Customer already has an account with the State.
  - VCUST table in wvOASIS
  - Identify the Headquarters-designated vendor/customer number in wvOASIS
    - "Fingerprint" tax identification number
  - Check "Prevent New Orders" hold and "Hold Payment" status *prior* to creating award document and proceed accordingly ("Ready, Aim, Fire")
- If account exists, encourage the Vendor/Customer to request any change(s) to their account directly through the Vendor Self-Service portal *or* submit a VCM document from your agency.
  - Electronic method of registration preferred
- Use resources at your disposal to navigate through the process and its requirements.
- Vendor Self-Service account creation does not equate to registration with any state agency.
- If no account exists, encourage the Vendor/Customer to complete the application process through Vendor Self-Service or submit a WV-1 or WV-1A form, or submit the VCC document from your agency.
  - If registering a vendor with a VCC document, have information (Disclosure of Information, Addresses) received from vendor documented in order to verify your source; do not rely on Internet searches.

- Registrations, re-registrations, and account updates are pending review of the state.
  - Clicking "VCM Query" at the bottom of an entity's VCUST record will list any pending workflow documents under review by an agency.
- Vendor Registration policies apply transactionally, not by vendor.
  - VNREGEX code usage part of Inspection Unit's review of all agencies; letters are being sent to state agencies regarding specific misuses.
- Refer vendor community to WVPurchasing.gov's "Vendor Registration" section; agencies regularly check Purchasing Division intranet's Vendor Registration section.

 Your first line of assistance is with your agency-designated procurement officer.

www.state.wv.us/admin/purchase/vrc/agencyli.html

 For system-related problems, please contact the wvOASIS Help Desk at (304) 558-6708, toll free at (855) 666-8823, or helpdesk@wvOASIS.gov.

- For all other Vendor Registration and Vendor/Customer Registration Creation and Maintenance questions, please contact:
  - Mark Totten, Technical Services Manager, Purchasing Division
    - Mark.L.Totten@wv.gov
    - (304) 558-7839; Segra Network Extension 87839
  - Terra Oliver, Vendor Registration Coordinator, Purchasing Division
    - Purchasing.VendorRegistration@wv.gov
    - (304) 558-2311; Segra Network Extension 82311
    - FAX: (304) 558-3507

## **Questions**?

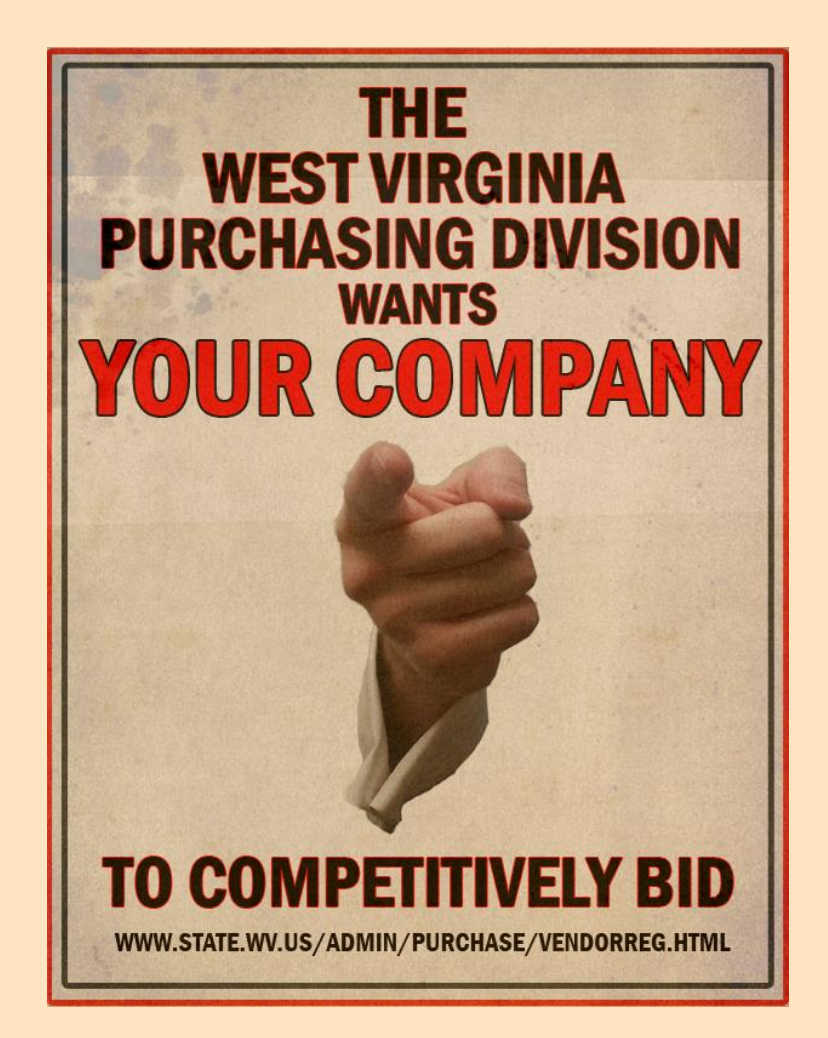